#### Multiprise avec répéteur et point d'accès WiFi 4 x 2 P+T avec éclips Consommation en veille : 1,65 W 16 A - 230 V~ - 50 Hz Puissance maxi: 3500 W Switch Ethernet 10/100 Mbps Interrupteur général ON/OFF ° c С Cordon: 2 m WiFi 2,4 GHz - IEE 802.11 b/g/n Parafoudre intégré 2 ports RJ45 (1 IN, 1 OUT) °-0 . °c C 02 Without surge protection C • Uc: 250 V - 50 Hz With surge protection USB • Uoc : 4 kV 5 V - 2400 mA • Icc : 3 kA Q • Up:1 kV Up = 1 kV Type 3 USB 2 Wif

| o               | Statut LED         | Signification                                            |
|-----------------|--------------------|----------------------------------------------------------|
| RJ45            | Fixe orange        | Switch sous tension                                      |
|                 | Clignotante orange | Vitesse du trafic Ethernet variable entre 10 et 100 Mbps |
| Bouton<br>RESET | Eteinte            | Pas d'alimentation                                       |

# Configuration de la fonction répéteur WiFi

- 1 Branchez la multiprise à une prise murale et appuyez sur l'interrupteur général pour l'allumer.
- 2 Appuyez sur le bouton RESET (6 à 10 secondes)
- 3 Ouvrez l'utilitaire sans fil de votre terminal (ordinateur, tablette, smartphone), sélectionnez le nom du réseau de la multiprise Legrand\_WIFI\_Vx\_xxxxx et connectez vous à ce réseau.

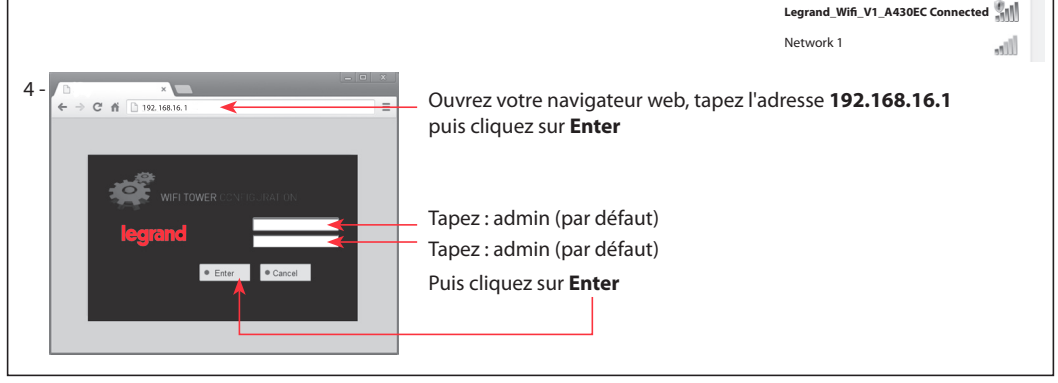

44

~

Currently connected to:

Wireless network connection

Legrand\_Wifi\_V1\_A430EC Internet access

**C**legrand<sup>®</sup>

| Configuration de la                                                      | a fonction répéteur                                                                               | <b>WiFi</b> (suite)                 |                                                                     |                                                                          |
|--------------------------------------------------------------------------|---------------------------------------------------------------------------------------------------|-------------------------------------|---------------------------------------------------------------------|--------------------------------------------------------------------------|
| 5 - OHCP Static F                                                        | PPoE                                                                                              |                                     |                                                                     |                                                                          |
| Wareless Selangs<br>Network Name (SSID) Legrand, SMA<br>Password         | V1_A430EC                                                                                         |                                     |                                                                     |                                                                          |
| Apply     Advance                                                        | ed                                                                                                | _ Cliquez sur <b>Adva</b>           | inced                                                               |                                                                          |
| 6 - Sélectionnez <b>Wireless se</b>                                      | ettings                                                                                           | Sélé                                | ectionnez <b>Repeater</b>                                           |                                                                          |
| Back      Internet Settings      Wreters Settings      Firewall Settings | Basic settings     Security     Repeater     Network Name     Network Password     Connect Status | Access Control VPS Det              | tting e Repeater<br>Die * Enable Soan Kempty treat as une<br>rected | électionnez <b>Enable</b><br>—— Puis cliquez sur <b>Scan</b><br>monyple) |
| Advanced Settings                                                        |                                                                                                   | Apply                               | Cancel                                                              |                                                                          |
| 7 - Sélectionnez le réseau <b>W</b>                                      | <b>'iFi</b> dont vous voulez ar                                                                   | nplifier le signal.                 |                                                                     |                                                                          |
|                                                                          |                                                                                                   | Legrand Wireless Conso              | ile                                                                 |                                                                          |
|                                                                          |                                                                                                   | AP scan list     SSID     Network 1 | MAC address Sig<br>8c:88:2b:00:00:12 100                            | nal strength Encry<br>TKIP                                               |
| Puis cliquez sur                                                         | Connect                                                                                           | Connect Rescan                      |                                                                     |                                                                          |
| Nota : Si le réseau WiFi que                                             | vous voulez amplifier n                                                                           | l'apparaît pas, vérif               | fiez que ce réseau est                                              | à portée.                                                                |
| 8 - Entrez le mot de passe de                                            | e ce réseau <b>WiFi</b> .                                                                         |                                     |                                                                     |                                                                          |
|                                                                          | Basic settings                                                                                    | Security     Acces                  | s Control • WPS Setting (                                           | AP Clients                                                               |
|                                                                          | Repeater                                                                                          | Jame                                | Disable  En                                                         | Scan                                                                     |
|                                                                          | Network F                                                                                         | Password                            | Network 1                                                           | (Empty treat as unencryp                                                 |
|                                                                          | Connect S                                                                                         | Status                              | Disconnected                                                        |                                                                          |
| Puis cliquez                                                             | sur <b>Apply</b>                                                                                  |                                     | Apply Canc                                                          | el                                                                       |

| Configuration de la                                                                                                    | ndes le rebooting (jusqu'à 10                                                                                                    | 20%)                                                                                                    |                                                   |
|----------------------------------------------------------------------------------------------------|----------------------------------------------------------------------------------------------------|----------------------------------------------------------------------------------------------------|---------------------------------------------------|
| Attenuez quelques sect                                                                                                    | indes le rebooting (jusqu'à 10                                                                                                    |                                                                                                    |                                                   |
| 🔶 Back                                                                                                    | Basic settings Security A                                                                                                    | cess Control WPS Setting Rep                                                                                                    | peater                                            |
|                                                                                                    | Repeater                                                                                                    | Obisable • Enable                                                                                                    |                                                   |
| Internet Settings                                                                                                    | Network Name                                                                                                    | Network 1                                                                                                    | Scan                                              |
| Wireless Settings                                                                                                    | Connect Status                                                                                                    | 21792501<br>Disconnected                                                                                                    | (Empty treat as unencrypte)                       |
| Firewall Settings                                                                                                    | Connectedates                                                                                                    | Distoniutud                                                                                                    |                                                   |
| Advanced Settings                                                                                                    | Apply success                                                                                                    |                                                                                                    |                                                   |
| Bandwidth Control                                                                                                    |                                                                                                    | Apply Cancel                                                                                                    |                                                   |
| Advanced routing                                                                                                    |                                                                                                    |                                                                                                    |                                                   |
| <ul> <li>Settings Management</li> </ul>                                                                                                    |                                                                                                    |                                                                                                    |                                                   |
| System Status                                                                                                    |                                                                                                    |                                                                                                    |                                                   |
| - Oysion dialus                                                                                                    |                                                                                                    |                                                                                                    |                                                   |
| - Patientez quelques sec                                                                                                    | ondes, le temps que le répét                                                                                                    | eur prenne le nom de                                                                                                    | Currently connected to:                           |
| votre réseau amplifié                                                                                                    |                                                                                                    |                                                                                                    | Network 1<br>Internet access                      |
|                                                                                                    |                                                                                                    |                                                                                                    | Wireless network connection                       |
|                                                                                                    |                                                                                                    |                                                                                                    |                                                   |
|                                                                                                    |                                                                                                    |                                                                                                    | Network 1                                         |
| Configuration de la                                                                                                    | aration est maintenant termin                                                                                                    | é. Votre répéteur WiFi es<br>ViFi                                                                                                    | Network 1 all                                     |
| - Le processus de configu<br>Configuration de la<br>Branchez la multiprise à<br>pour l'allumer                                                                                                    | a fonction point d'accès v<br>une prise murale et appuyez                                                                                                    | é. <b>Votre répéteur WiFi es</b><br>V <b>iFi</b><br>sur l'interrupteur général                                                                                                    | st opérationnel.                                  |
| - Le processus de configu<br>Configuration de la<br>Branchez la multiprise à<br>pour l'allumer<br>Appuyez sur le bouton F<br>Branchez un câble résea                                                                                                    | uration est maintenant termin<br><b>a fonction point d'accès V</b><br>une prise murale et appuyez<br>RESET (6 à 10 secondes)<br>u Ethernet (connecté à Intern                                                               | é. <b>Votre répéteur WiFi es</b><br><b>ViFi</b><br>sur l'interrupteur général<br>et) sur le port <b>IN</b>                                                                                                    | Network 1                                         |
| - Le processus de configu<br>Configuration de la<br>Branchez la multiprise à<br>pour l'allumer<br>Appuyez sur le bouton F<br>Branchez un câble résea<br>Ouvrez l'utilitaire sans f<br>sélectionnez le nom du<br>connectez vous à ce rése                                   | a fonction point d'accès V<br>a fonction point d'accès V<br>une prise murale et appuyez<br>RESET (6 à 10 secondes)<br>u Ethernet (connecté à Intern<br>il de votre terminal (ordinat<br>réseau de la multiprise Leg<br>eau. | é. <b>Votre répéteur WiFi es</b><br>V <b>iFi</b><br>sur l'interrupteur général<br>et) sur le port <b>IN</b><br>eur, tablette, smartphone<br><b>jrand_WIFI_Vx_xxxxx d</b>                                                                     | Network 1 st opérationnel.                        |
| <ul> <li>Le processus de configuration de la Configuration de la Branchez la multiprise à pour l'allumer</li> <li>Appuyez sur le bouton F</li> <li>Branchez un câble résea</li> <li>Ouvrez l'utilitaire sans fasélectionnez le nom du connectez vous à ce résea</li> </ul> | a fonction point d'accès V<br>une prise murale et appuyez<br>RESET (6 à 10 secondes)<br>u Ethernet (connecté à Intern<br>il de votre terminal (ordinat<br>réseau de la multiprise Leg<br>au.                                | é. Votre répéteur WiFi es<br>ViFi<br>sur l'interrupteur général<br>et) sur le port IN<br>eur, tablette, smartphone<br>grand_WIFI_Vx_xxxxx e<br>tre navigateur web, tapez<br>iquez Enter                                                      | Network 1<br>at opérationnel.<br>at opérationnel. |
| - Le processus de configuration de la Configuration de la Branchez la multiprise à pour l'allumer Appuyez sur le bouton F Branchez un câble résea Ouvrez l'utilitaire sans f sélectionnez le nom du connectez vous à ce rése                                               | a fonction point d'accès V<br>une prise murale et appuyez<br>RESET (6 à 10 secondes)<br>u Ethernet (connecté à Intern<br>il de votre terminal (ordinat<br>réseau de la multiprise Leg<br>au.                                | é. Votre répéteur WiFi es<br>ViFi<br>sur l'interrupteur général<br>et) sur le port IN<br>eur, tablette, smartphone<br><b>rand_WIFI_Vx_xxxxx e</b><br>tre navigateur web, tapez<br>iquez <b>Enter</b><br>min (par défaut)<br>min (par défaut) | Network 1<br>st opérationnel.                     |

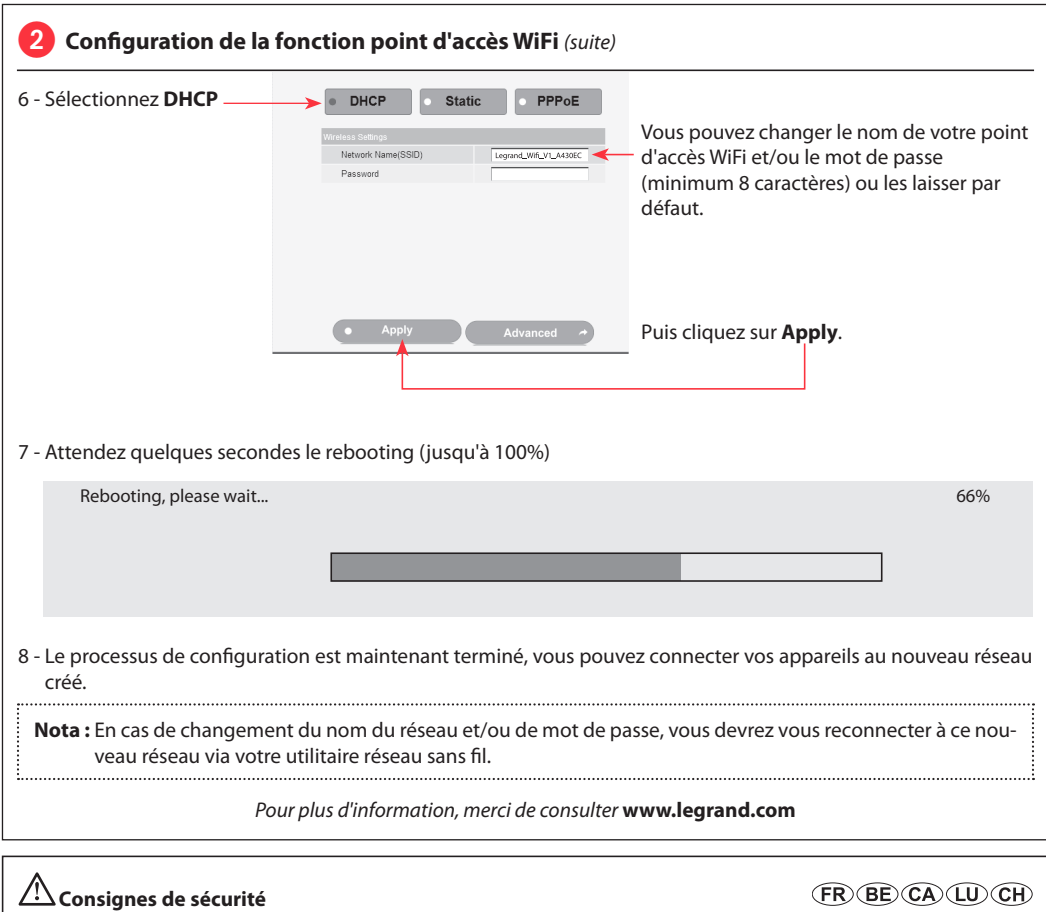

Ce produit doit être installé conformément aux règles d'installation et de préférence par un électricien qualifié. Une installation incorrecte et/ou une utilisation incorrecte peuvent entraîner des risques de choc électrique ou d'incendie. Avant d'effectuer l'installation, lire la notice, tenir compte du lieu de montage spécifique au produit. Ne pas ouvrir, démonter, altérer ou modifier l'appareil sauf mention particulière indiquée dans la notice. Tous les produits Legrand doivent exclusivement être ouverts et réparés par du personnel formé et habilité par Legrand. Toute ouverture ou réparation non autorisée annule l'intégralité des responsabilités, droits à remplacement et garanties.

Utiliser exclusivement les accessoires de la marque Legrand.

CONFORMITY **(** DECLARATION

We declare that the products satisfy the provisions of:

## The directive 1999/5/CE of the european parliament and of the council of March 9th, 1999

On condition that they are used in the manner intented and/or in accordance with the current installation standards and/or with the manufacturers recommandations.

Channel availability depends on local country regulations. Wireless LAN system administrator must choose correct country of operation.

Channels are then automatically configured to comply with specified country's regulations.

These provisions are ensured for directive 1999/5/CEE by conformity to the following standards:

#### Meervoudige contactdoos met repeater en WiFi-toegangspunt 4 x 2 P+aarde, met kinderbeveiliging Verbruik in de wachtstand: 1.2 W 16 A - 230 V~ - 50 Hz Max. vermogen: 3500 W ° c Ethernet-switch 10/100 Mbps Hoofdschakelaar ON/OFF С WiFi 2,4 GHz - IEE 802.11 b/g/n Snoer: 1,5 m 2 RJ45-poorten (1 IN, 1 OUT) Ingebouwde overspanningsbeveiliging °\_ 0 . °c C 00 C Without surge protection • Uc : 250 V - 50 Hz With surge protection USB • Uoc : 4 kV 5 V - 2400 mA • Icc : 3 kA Q • Up:1 kV Up = 1 kV Type 3 2 Wif

**C**legrand<sup>®</sup>

69 ^

Currently connected to: Legrand\_Wifi\_V1\_A430EC

Internet access

Wireless network connection

| o          | Toestand led    | Betekenis                                                |
|------------|-----------------|----------------------------------------------------------|
| RJ45       | Continu oranje  | Switch sous tension                                      |
|            | Knippert oranje | Doorvoersnelheid Ethernet variabel tussen 10 en 100 Mbps |
| RESET-knop | Gedoofd         | Geen voeding                                             |

## Configuratie van de WiFi-repeaterfunctie

- 1 Sluit de meervoudige contactdoos aan op een stopcontact en druk op de hoofdschakelaar om het apparaat in te schakelen.
- 2 Druk op de RESET-knop (6 tot 10 seconden).
- 3 Open het draadloos hulpprogramma op uw terminal (computer, tablet, smartphone), selecteer de naam van het netwerk van de meervoudige contactdoos Legrand\_WIFI\_Vx\_xxxxxx et connectez vous à ce réseau.

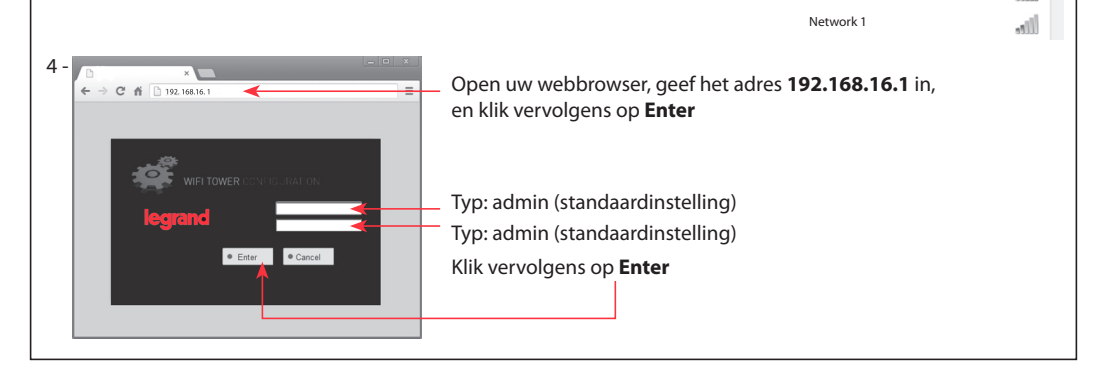

| 1 Configuratie van de V               | WiFi-repeaterf                     | unctie (vervolg,   | )                     |                           |                          |
|---------------------------------------|------------------------------------|--------------------|-----------------------|---------------------------|--------------------------|
| 5 - OHCP Static PPP                   | oE                                 |                    |                       |                           |                          |
| Wireless Settings                     | 1000                               |                    |                       |                           |                          |
| Password                              | ISUEC.                             |                    |                       |                           |                          |
|                                       |                                    |                    |                       |                           |                          |
|                                       |                                    |                    |                       |                           |                          |
|                                       |                                    |                    |                       |                           |                          |
| Apply Advanced                        | <b>~</b>                           | Klik op <b>Adv</b> | anced                 |                           |                          |
|                                       |                                    |                    |                       |                           |                          |
| 6 - Selecteer Wireless setting        | s                                  |                    | Selecteer <b>Repe</b> | ater                      |                          |
| , , , , , , , , , , , , , , , , , , , |                                    |                    | j                     |                           |                          |
| Barr I                                | Basic settings Security            | Access Control     | WPS Setting   Repeat  | ter                       |                          |
| Daux                                  | Repeater                           |                    | Disable ®Enable 🗲     | Selecte                   | er <b>Enable</b>         |
| internet Settings                     | Network Name                       |                    |                       | Scan 🗲 Klik v             | ervolgens op <b>Scan</b> |
| Wireless Settings                     | Network Password<br>Connect Status |                    | (E<br>Disconnected    | mpty treat as unencrypte) |                          |
| Firewall Settings                     |                                    |                    |                       |                           |                          |
| Advanced Settings                     |                                    | Арр                | ly Cancel             |                           |                          |
|                                       |                                    |                    |                       |                           |                          |
| 7 - Selecteer het <b>WiFi-netwerl</b> | <b>k</b> waarvan u het si          | gnaal wilt verste  | erken.                |                           |                          |
|                                       |                                    | 5                  |                       |                           |                          |
|                                       |                                    | Legrand Wireles    | s Console             |                           |                          |
|                                       |                                    | 192.168.16.1       | /apclient_scan.ht     | ml                        |                          |
|                                       |                                    | SSID               | MAC address           | s Signal stre             | ngth Encry               |
|                                       |                                    | →  Network 1       | 8c:88:2b:00:0         | 00:12 100                 | ТКІР                     |
| Klik vervolgens op <b>Co</b> i        | nnect                              | → Connect R        | escan                 |                           |                          |
|                                       |                                    |                    |                       |                           |                          |
| Opmerking: Als het Wi-Fi-net          | werk waarvan u                     | het signaal wil    | t versterken niet     | verschijnt, con           | troleer dan of het       |
| netwerk binnen l                      | bereik ligt.                       |                    |                       |                           |                          |
| 8 - Voer het wachtwoord van d         | lit <b>WiFi-netwerk</b> i          | in.                |                       |                           |                          |
|                                       | Basic settir                       | ngs o Security     | Access Control        | S Setting AP Clie         | ents                     |
|                                       | Repe                               | ater               |                       | Disable •Enable           |                          |
|                                       | Netw                               | ork Name           |                       | Network 1                 | Scan                     |
|                                       | Netw                               | ork Password       |                       |                           | (Empty treat as unencryp |
|                                       | Conn                               | ieur Status        | D                     | nsconnected               |                          |
| Klik vervolgens og                    |                                    |                    | Apply                 | Cancel                    |                          |
|                                       |                                    |                    |                       |                           |                          |
|                                       |                                    |                    |                       |                           |                          |

| /acht enkele seconde                                                                                                    | n tijdens het heropstarten (tot                                                                                                    | 100%).                                                                                                    |                                                                                                    |
|----------------------------------------------------------------------------------------------------|----------------------------------------------------------------------------------------------------|----------------------------------------------------------------------------------------------------|----------------------------------------------------------------------------------------------------|
| ← Back                                                                                                    | Basic settings Security Act                                                                                                    | ess Control OWPS Setting F                                                                                                    | Repeater                                                                                                    |
|                                                                                                    | Repeater                                                                                                    | ODisable  enable                                                                                                    |                                                                                                    |
| <ul> <li>Internet Settings</li> </ul>                                                                                                    | Network Name                                                                                                    | Network 1                                                                                                    | Scan                                                                                                    |
| Wireless Settings                                                                                                    | Network Password                                                                                                    | 21792501                                                                                                    | (Empty treat as unencrypte)                                                                                                    |
| Firewall Settings                                                                                                    | Connect Status                                                                                                    | Disconnected                                                                                                    |                                                                                                    |
| Advanced Settings                                                                                                    | Apply success                                                                                                    |                                                                                                    |                                                                                                    |
| Bandwidth Control                                                                                                    |                                                                                                    | Apply Cancel                                                                                                    |                                                                                                    |
|                                                                                                    |                                                                                                    |                                                                                                    |                                                                                                    |
| Advanced routing                                                                                                    |                                                                                                    |                                                                                                    |                                                                                                    |
| <ul> <li>Settings Management</li> </ul>                                                                                                    |                                                                                                    |                                                                                                    |                                                                                                    |
| <ul> <li>System Status</li> </ul>                                                                                                    |                                                                                                    |                                                                                                    |                                                                                                    |
| Vacht enkele seconde                                                                                                    | n tot de repeater de naam van h                                                                                                    | et versterkte netwerk                                                                                                    | Currently connected to:                                                                                                    |
| an optekenen.                                                                                                    |                                                                                                    |                                                                                                    | Network 1                                                                                                    |
|                                                                                                    |                                                                                                    |                                                                                                    | Wireless network connection                                                                                                    |
|                                                                                                    |                                                                                                    |                                                                                                    | Wireless network connection                                                                                                    |
|                                                                                                    |                                                                                                    |                                                                                                    |                                                                                                    |
| Configuratie van                                                                                                    | s is nu voltooid. <b>Uw WiFi-repea</b><br>de WiFi-toegangspuntfunc<br>contactdoos aan op een stop                                                                                                    | ter is operationeel.<br>tie                                                                                                    | e                                                                                                    |
| Configuratie van de luit de meervoudige oofdschakelaar om h                                                                                                    | de WiFi-toegangspuntfund<br>contactdoos aan op een stop<br>et apparaat in te schakelen.                                                                                                    | ter is operationeel.<br>tie                                                                                                    | e J                                                                                                    |
| Configuratie van<br>luit de meervoudige<br>oofdschakelaar om h<br>ruk op de <b>RESET-kno</b><br>uit een Ethernet-netv                                                                              | de WiFi-toegangspuntfund<br>contactdoos aan op een stog<br>et apparaat in te schakelen.<br>p (6 tot 10 seconden).                                                                                                    | ter is operationeel.<br>tie<br>pcontact en druk op de                                                                                                    | e Contraction                                                                                                    |
| Configuratie van<br>luit de meervoudige<br>oofdschakelaar om h<br>ruk op de <b>RESET-kno</b><br>uit een Ethernet-netv                                                                              | s is nu voltooid. <b>Uw WiFi-repea</b><br>de WiFi-toegangspuntfund<br>contactdoos aan op een stop<br>et apparaat in te schakelen.<br><b>p</b> (6 tot 10 seconden).<br>verkkabel (verbonden met Inter                                                                    | ter is operationeel.<br>tie<br>pcontact en druk op de<br>met) aan op de poort IN                                                                                                    |                                                                                                    |
| Configuratie van d<br>luit de meervoudige<br>oofdschakelaar om h<br>ruk op de <b>RESET-kno</b><br>uit een Ethernet-netv                                                                            | s is nu voltooid. <b>Uw WiFi-repea</b><br>de WiFi-toegangspuntfunc<br>contactdoos aan op een stor<br>et apparaat in te schakelen.<br><b>p</b> (6 tot 10 seconden).<br>verkkabel (verbonden met Inter                                                                    | ter is operationeel.<br>tie<br>ocontact en druk op de<br>net) aan op de poort IN                                                                                                    | e<br>RESET                                                                                                    |
| Configuratie van d<br>luit de meervoudige<br>oofdschakelaar om h<br>ruk op de <b>RESET-kno</b><br>uit een Ethernet-netv                                                                            | s is nu voltooid. <b>Uw WiFi-repea</b><br>de WiFi-toegangspuntfund<br>contactdoos aan op een stop<br>et apparaat in te schakelen.<br><b>p</b> (6 tot 10 seconden).<br>verkkabel (verbonden met Inter                                                                    | ter is operationeel.<br>tie<br>pcontact en druk op de<br>met) aan op de poort IN                                                                                                    | e<br>I.<br>RESET                                                                                                    |
| Configuratie van d<br>luit de meervoudige<br>oofdschakelaar om h<br>ruk op de <b>RESET-kno</b><br>uit een Ethernet-netv<br>pen het draadloos                                                       | de WiFi-toegangspuntfund<br>contactdoos aan op een stog<br>et apparaat in te schakelen.<br>p (6 tot 10 seconden).<br>verkkabel (verbonden met Inter<br>hulpprogramma op uw ter                                                                                          | ter is operationeel.<br>tie<br>bcontact en druk op de<br>met) aan op de poort IN<br>minal (computer, tab                                                                                                    | e<br>RESET<br>RESET                                                                                                    |
| Configuratie van d<br>luit de meervoudige<br>oofdschakelaar om h<br>ruk op de <b>RESET-kno</b><br>uit een Ethernet-netv<br>pen het draadloos<br>nartphone), selectee                               | de WiFi-toegangspuntfund<br>contactdoos aan op een stog<br>et apparaat in te schakelen.<br>p (6 tot 10 seconden).<br>verkkabel (verbonden met Inter<br>hulpprogramma op uw ter<br>er de naam van het netwe                                                              | ter is operationeel.<br>tie<br>bcontact en druk op de<br>met) aan op de poort IN<br>minal (computer, tabl<br>rk van de meervoudi<br>met dat petwerk                                                                                                    | e<br>RESET<br>RESET<br>Currently connected to:<br>Ecgrand Wiff, V1_A430EC<br>Internet access                                                                                                    |
| Configuratie van d<br>luit de meervoudige<br>oofdschakelaar om h<br>ruk op de <b>RESET-kno</b><br>uit een Ethernet-netv<br>pen het draadloos<br>nartphone), selectee<br>ntactdoos <b>Legrand</b> _ | de WiFi-toegangspuntfund<br>contactdoos aan op een stop<br>et apparaat in te schakelen.<br>p (6 tot 10 seconden).<br>verkkabel (verbonden met Inter<br>hulpprogramma op uw ter<br>er de naam van het netwe<br>WIFI_Vx_xxxxxx en verbind u                               | ter is operationeel.<br>tie<br>bcontact en druk op de<br>met) aan op de poort IN<br>minal (computer, tabl<br>rk van de meervoudi<br>met dat netwerk.                                                                                                    | e<br>I.<br>RESET<br>Currently connected to:<br>Legrand_Wifi_V1_A430EC<br>Internet access<br>Wireless network connection                                                                                                    |
| Configuratie van d<br>uit de meervoudige<br>pofdschakelaar om h<br>uk op de <b>RESET-kno</b><br>uit een Ethernet-netv<br>pen het draadloos<br>nartphone), selectee<br>ntactdoos <b>Legrand</b> _   | de WiFi-toegangspuntfund<br>contactdoos aan op een stog<br>et apparaat in te schakelen.<br>p (6 tot 10 seconden).<br>verkkabel (verbonden met Inter<br>hulpprogramma op uw ter<br>er de naam van het netwe<br>WIFI_Vx_xxxxx en verbind u                                | ter is operationeel.<br>itie<br>pcontact en druk op de<br>met) aan op de poort IN<br>minal (computer, tabl<br>rk van de meervoudi<br>met dat netwerk.                                                                                                    | e<br>I.<br>RESET<br>RESET<br>Currently connected to:<br>RESET<br>Legrand Wiff.V1_A430EC<br>Internet access<br>Wireless network connection<br>Legrand_Wiff.V1_A430EC Connected                                                                   |
| Configuratie van d<br>uit de meervoudige<br>oofdschakelaar om h<br>ruk op de RESET-kno<br>uit een Ethernet-netv<br>pen het draadloos<br>nartphone), selectee<br>ntactdoos Legrand_                 | de WiFi-toegangspuntfund<br>contactdoos aan op een stop<br>et apparaat in te schakelen.<br>p (6 tot 10 seconden).<br>verkkabel (verbonden met Inter<br>hulpprogramma op uw ter<br>er de naam van het netwe<br>WIFI_Vx_xxxxx en verbind u                                | ter is operationeel.<br>tie<br>bcontact en druk op de<br>met) aan op de poort IN<br>minal (computer, tabl<br>rk van de meervoudi<br>met dat netwerk.                                                                                                    | e<br>RESET<br>Currently connected to:<br>Ecrand Wifi_V1_A430EC<br>Internet access<br>Wireless network connection<br>Legrand_Wifi_V1_A430EC Connected<br>Network 1                                                                               |
| Configuratie van d<br>luit de meervoudige<br>oofdschakelaar om h<br>ruk op de RESET-kno<br>uit een Ethernet-netv<br>pen het draadloos<br>nartphone), selectee<br>ontactdoos Legrand_               | de WiFi-toegangspuntfund<br>contactdoos aan op een stop<br>et apparaat in te schakelen.<br>p (6 tot 10 seconden).<br>verkkabel (verbonden met Inter<br>hulpprogramma op uw ter<br>er de naam van het netwe<br>WIFI_Vx_xxxxx en verbind u                                | ter is operationeel.<br>tie<br>bcontact en druk op de<br>met) aan op de poort IN<br>minal (computer, tabl<br>rk van de meervoudi<br>met dat netwerk.<br>vebbrowser, geef het ad                                                                                         | e<br>Let,<br>Currently connected to:<br>RESET<br>Currently connected to:<br>Legrand_Wifi_V1_A430EC<br>Internet access<br>Wireless network connection<br>Legrand_Wifi_V1_A430EC Connected<br>Network 1<br>res 192.168.16.1 in,                   |
| Configuratie van d<br>luit de meervoudige<br>oofdschakelaar om h<br>ruk op de RESET-kno<br>uit een Ethernet-netv<br>pen het draadloos<br>nartphone), selectee<br>ontactdoos Legrand_               | de WiFi-toegangspuntfund<br>contactdoos aan op een stop<br>et apparaat in te schakelen.<br>p (6 tot 10 seconden).<br>verkkabel (verbonden met Inter<br>hulpprogramma op uw ter<br>er de naam van het netwe<br>WIFI_Vx_xxxxxx en verbind u                               | ter is operationeel.<br>itie<br>bcontact en druk op de<br>met) aan op de poort IN<br>rk van de meervoudi<br>met dat netwerk.<br>rebbrowser, geef het ad<br>rolgens op <b>Enter.</b>                                                                                     | e<br>L.<br>RESET<br>Currently connected to:<br>RESET<br>Currently connected to:<br>Legrand_Wifi_V1_A430EC<br>Internet access<br>Wireless network connection<br>Legrand_Wifi_V1_A430EC Connected<br>Network 1<br>res 192.168.16.1 in,            |
| Configuratie van d<br>luit de meervoudige<br>oofdschakelaar om h<br>ruk op de <b>RESET-kno</b><br>uit een Ethernet-netv<br>pen het draadloos<br>nartphone), selectee<br>intactdoos <b>Legrand</b>  | de WiFi-toegangspuntfund<br>contactdoos aan op een stog<br>et apparaat in te schakelen.<br>p (6 tot 10 seconden).<br>verkkabel (verbonden met Inter<br>hulpprogramma op uw ter<br>er de naam van het netwe<br>WIFI_Vx_xxxxx en verbind u                                | ter is operationeel.<br>itie<br>pcontact en druk op de<br>met) aan op de poort IN<br>minal (computer, tabl<br>rk van de meervoudi<br>met dat netwerk.<br>yebbrowser, geef het ad<br>yolgens op <b>Enter.</b>                                                            | e<br>I.<br>RESET<br>Currently connected to:<br>RESET<br>Currently connected to:<br>RESET<br>Legrand Wifl, V1_A430EC<br>Internet access<br>Wireless network connection<br>Legrand_Wifl, V1_A430EC connected<br>Network 1<br>res 192.168.16.1 in, |
| Configuratie van d<br>uit de meervoudige<br>pofdschakelaar om h<br>uk op de RESET-kno<br>uit een Ethernet-netv<br>pen het draadloos<br>nartphone), selectee<br>ntactdoos Legrand_                  | de WiFi-toegangspuntfund<br>contactdoos aan op een stop<br>et apparaat in te schakelen.<br>p (6 tot 10 seconden).<br>verkkabel (verbonden met Inter<br>hulpprogramma op uw ter<br>er de naam van het netwe<br>WIFI_Vx_xxxxxx en verbind u                               | ter is operationeel.<br>tie<br>boontact en druk op de<br>met) aan op de poort IN<br>minal (computer, tabl<br>rk van de meervoudi<br>met dat netwerk.<br>vebbrowser, geef het ad<br>volgens op Enter.                                                                    | e<br>Currently connected to:<br>RESET<br>Currently connected to:<br>Egrand_Wiff_V1_A430EC<br>Internet access<br>Wireless network connection<br>Legrand_Wiff_V1_A430EC Connected<br>Network 1<br>ress 192.168.16.1 in,                           |
| Configuratie van d<br>uit de meervoudige<br>ofdschakelaar om h<br>uk op de <b>RESET-kno</b><br>it een Ethernet-netv<br>een het draadloos<br>artphone), selectee<br>ntactdoos <b>Legrand</b>        | de WiFi-toegangspuntfund<br>contactdoos aan op een stop<br>et apparaat in te schakelen.<br>p (6 tot 10 seconden).<br>verkkabel (verbonden met Inter<br>hulpprogramma op uw ter<br>er de naam van het netwe<br>WIFI_Vx_xxxxxx en verbind u                               | ter is operationeel.<br>itie<br>bocontact en druk op de<br>met) aan op de poort IN<br>minal (computer, tabl<br>rk van de meervoudi<br>met dat netwerk.<br>vebbrowser, geef het ad<br>volgens op Enter.<br>(standaardinstelling)<br>(standaardinstelling)                | e<br>Let,<br>Idet,<br>ige<br>Currently connected to:<br>Legrand_Wifi_V1_A430EC<br>Internet access<br>Wireless network connection<br>Legrand_Wifi_V1_A430EC Connected<br>Network 1<br>ress 192.168.16.1 in,                                      |
| Configuratie van d<br>uit de meervoudige<br>oofdschakelaar om h<br>ruk op de RESET-kno<br>uit een Ethernet-netv<br>oen het draadloos<br>nartphone), selectee<br>ntactdoos Legrand_                 | de WiFi-toegangspuntfund<br>contactdoos aan op een stop<br>et apparaat in te schakelen.<br>p (6 tot 10 seconden).<br>verkkabel (verbonden met Inter<br>hulpprogramma op uw ter<br>er de naam van het netwe<br>WIFI_Vx_xxxxx en verbind u<br>WIFI_Vx_axxxxx en verbind u | ter is operationeel.<br>itie<br>contact en druk op de<br>met) aan op de poort IN<br>minal (computer, tabl<br>rk van de meervoudi<br>met dat netwerk.<br>vebbrowser, geef het ad<br>volgens op Enter.<br>(standaardinstelling)<br>(standaardinstelling)<br>gens op Enter | e<br>L<br>RESET<br>Currently connected to:<br>RESET<br>Currently connected to:<br>Performed wiff, V1_A430EC<br>Internet access<br>Wireless network connection<br>Legrand_Wiff, V1_A430EC Connected<br>Network 1<br>res 192.168.16.1 in,         |

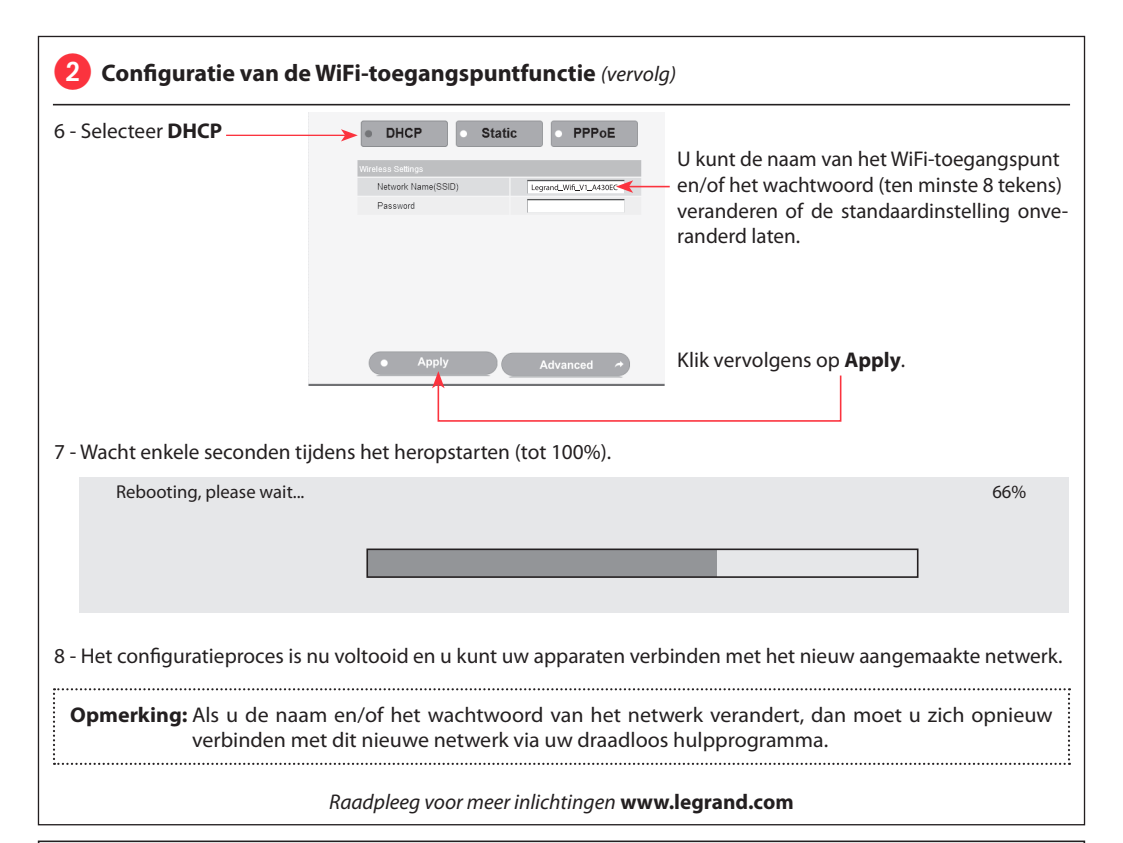

# 🗥 Veiligheidsvoorschriften

(NL) (BE)

Dit product moet in overeenstemming met de installatievoorschriften en bij voorkeur door een vakbekwame elektricien worden geïnstalleerd. Bij een onjuiste installatie en/of een onjuist gebruik bestaat het risico van elektrische schokken of brand.

Lees alvorens de installatie uit te voeren de handleiding door en houd rekening met de specifieke montageplaats van het product.

U mag het apparaat niet openen, demonteren of wijzigen, tenzij dat specifiek in de handleiding wordt vermeld. Alle Legrand-producten mogen uitsluitend worden geopend en gerepareerd door personeel dat door Legrand is opgeleid en bevoegd verklaard. In geval van ongeoorloofd openen of repareren wordt geen enkele aansprakelijkheid aanvaard, vervalt het recht op vervanging en zijn de garanties niet meer geldig.

Gebruik uitsluitend accessoires van het merk Legrand.

CONFORMITY **(** DECLARATION

We declare that the products satisfy the provisions of:

# The directive 1999/5/CE of the european parliament and of the council of March 9th, 1999

On condition that they are used in the manner intented and/or in accordance with the current installation standards and/or with the manufacturers recommandations.

Channel availability depends on local country regulations. Wireless LAN system administrator must choose correct country of operation.

Channels are then automatically configured to comply with specified country's regulations.

These provisions are ensured for directive 1999/5/CEE by conformity to the following standards:

60

USB

#### Multi-outlet with repeater and WIFI access point 4 x 2 P+E with protective shutters Consumption in stand-by mode: 1.2 W 16 A - 230 VAC - 50 Hz Max. power: 3500 W ° c 10/100 Mbps Ethernet switch Main ON/OFF switch С WiFi 2.4 GHz - IEE 802.11 b/a/n Cable: 1.5 m 2 x RJ45 ports (1 IN, 1 OUT) Built-in surge protector °\_ 0 C

Without surge protection

With surge protection

**L**legrand<sup>®</sup>

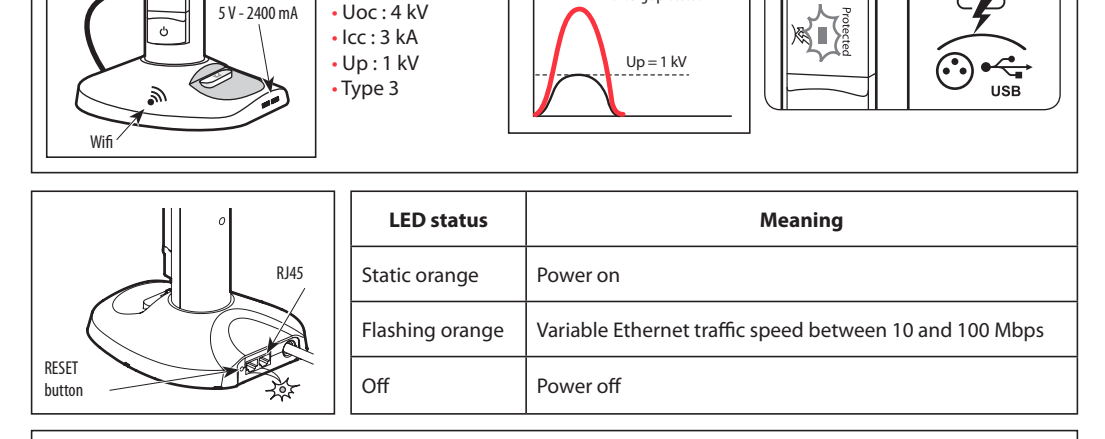

# 1 Configuration of WiFi repeater function

1 - Connect the multi-outlet to a mains socket and press the main ON/OFF switch to turn it on.

• Uc : 250 V - 50 Hz

- 2 Press and hold the **RESET button** (6 to 10 seconds).
- 4 Currently connected to: 3 - Open the wireless configuration utility on your terminal (computer, tablet, Legrand Wifi V1 A430EC phone), select the name of the multi-outlet network Legrand\_WIFI\_Vx\_xxxxx Internet access and connect to this network. Wireless network connection Legrand\_Wifi\_V1\_A430EC Connected Network 1 للله 4. Open your internet browser and enter the address 192.168.16.1 ← → C ㎡ 192.168.16.1 then click Enter TEnter the default password: admin Enter the default password: admin Then click Enter

| 1 Configuration of WIFI rep                                             | eater function (cont)         |                                             |
|-------------------------------------------------------------------------|-------------------------------|---------------------------------------------|
| 5 - • DHCP • Static • PPPoE                                             |                               |                                             |
| Wireless Softings Network Name(SSID) Logrand, Wife, V1, A4366C Password |                               |                                             |
|                                                                         |                               |                                             |
|                                                                         |                               |                                             |
| Apply Advanced                                                          | Click Advan                   | iced                                        |
|                                                                         |                               |                                             |
| 6 - Select <b>Wireless settings</b>                                     |                               | Select <b>Repeater</b>                      |
| Basic sett                                                              | ngs Security Access Control   | WPS Setting Repeater                        |
| Rep                                                                     | eater                         | Disable · Enable - Select Enable            |
| Internet Settings Net/                                                  | ork Name                      | Soan  Then click Scan                       |
| Wireless Settings     Con                                               | ork Password                  | (Empty treat as unencrypte)<br>Disconnected |
| Firewall Settings                                                       |                               |                                             |
| Advanced Settings                                                       | Apply                         | Cancel                                      |
| 7 - Select the <b>WIFI</b> network for whic                             | h you wish to amplify the sig | Inal. Console                               |
|                                                                         | 192.168.16.1                  | /apclient_scan.html                         |
|                                                                         | AP scan list –<br>SSID        | MAC address Signal strength Encry           |
|                                                                         | Network 1                     | 8c:88:2b:00:00:12 100 TKIP                  |
| Then click <b>Connec</b>                                                | t Connect Re                  | scan                                        |
| Note: If the Wi-Fi network you wish                                     | n to amplify does not appear, | check that it is within range.              |
| 8 - Enter the password for this <b>WiFi</b>                             | network.                      |                                             |
|                                                                         | Basic settings Security       | Access Control WPS Setting AP Clients       |
|                                                                         | Repeater                      | Disable  enable                             |
|                                                                         | Network Name                  | Network 1 Scan                              |
|                                                                         | Network Password              | (Empty treat as unencryp)                   |
|                                                                         | Connect Status                | Disconnected                                |
| Th 11 •                                                                 |                               | Aantu Const                                 |
| Then click <b>App</b>                                                   | iy                            | Appiy Cancel                                |
|                                                                         |                               |                                             |

| g Repeater                                                                                                    |
|----------------------------------------------------------------------------------------------------|
|                                                                                                    |
| k 1 Scan<br>1 (Empty treat as unencrypte)<br>cted<br>Cancel<br>Currently connected to:<br>Network 1<br>Network 1                                                                                                    |
| 1       (Empty treat as unencrypte)         cted                                                                                                    |
| Cancel Currently connected to: Currently connected to: Currently connected to: Currently connection Network 1                                                                                                    |
| Cancel Currently connected to:  Currently connected to:  Network 1  Network 1  Network 1  Network 1                                                                                                    |
| Cancel Currently connected to: Currently connected to: Network 1 Network 1 Network 1                                                                                                    |
| Cancel Currently connected to: Currently connected to: Currently connected to: Currently connected to: Network 1                                                                                                    |
| Currently connected to:<br>Metwork 1<br>Internet access<br>Wireless network connection<br>Network 1                                                                                                    |
| Currently connected to:<br>Currently connected to:<br>Network 1<br>Internet access<br>Wireless network connection<br>Network 1                                                                                              |
| Currently connected to:<br>Network 1<br>Internet access<br>Wireless network connection<br>Network 1                                                                                                    |
| Currently connected to:<br>Metwork 1<br>Internet access<br>Wireless network connection<br>Network 1                                                                                                    |
| Currently connected to:<br>Network 1<br>Internet access<br>Wireless network connection<br>Network 1                                                                                                    |
| Network 1 Internet access Wireless network connection Network 1                                                                                                    |
| Wireless network connection Network 1                                                                                                    |
| Network 1                                                                                                    |
| 93                                                                                                    |
|                                                                                                    |
| switch                                                                                                    |
|                                                                                                    |
|                                                                                                    |
|                                                                                                    |
|                                                                                                    |
| RESET                                                                                                    |
| -                                                                                                    |
| Currently connected to:                                                                                                    |
| t, phone),                                                                                                    |
| t, phone),<br><b>Currently connected to:</b><br><b>Legrand, Wifi, V1_A430EC</b><br>Internet access                                                                                                    |
| t, phone),<br>cxxx and Legrand_Wiff_V1_A430EC<br>Internet access<br>Wireless network connection                                                                                                    |
| t, phone),<br>cxxx and<br>Wireless network connection<br>Legrand_Wiff_V1_A430EC                                                                                                    |
| t, phone),<br>cxxx and<br>Legrand_Wifi_V1_A430EC<br>Internet access<br>Wireless network connection<br>Legrand_Wifi_V1_A430EC Connected<br>Network 1                                                                         |
| t, phone),<br>t, phone),<br>txxx and<br>Wireless network connection<br>Legrand Wifi_V1_A430EC<br>Wireless network connection<br>Legrand Wifi_V1_A430EC Connected<br>Network 1                                               |
| t, phone),<br>(XXX and<br>Currently connected to:<br>Legrand, Wifi, V1_A430EC<br>Internet access<br>Wireless network connection<br>Legrand_Wifi_V1_A430EC Connected<br>Network 1<br>and enter the address <b>192.168.16</b> |
| t, phone),<br>(XXX and<br>Currently connected to:<br>Legrand Wifi, V1_A430EC<br>Internet access<br>Wireless network connection<br>Legrand_Wifi_V1_A430EC Connected<br>Network 1<br>and enter the address 192.168.16         |
| t, phone),<br>(XXX and<br>Currently connected to:<br>Legrand_Wifi_V1_A430EC<br>Internet access<br>Wireless network connection<br>Legrand_Wifi_V1_A430EC Connected<br>Network 1<br>and enter the address <b>192.168.16</b>   |
| t, phone),<br>cxxx and<br>Legrand_Wifi_V1_A430EC<br>Internet access<br>Wireless network connection<br>Legrand_Wifi_V1_A430EC Connected<br>Network 1<br>and enter the address 192.168.16                                     |
| t, phone),<br>cxxx and                                                                                                    |
| t, phone),<br>cxxx and                                                                                                    |
| sw                                                                                                    |

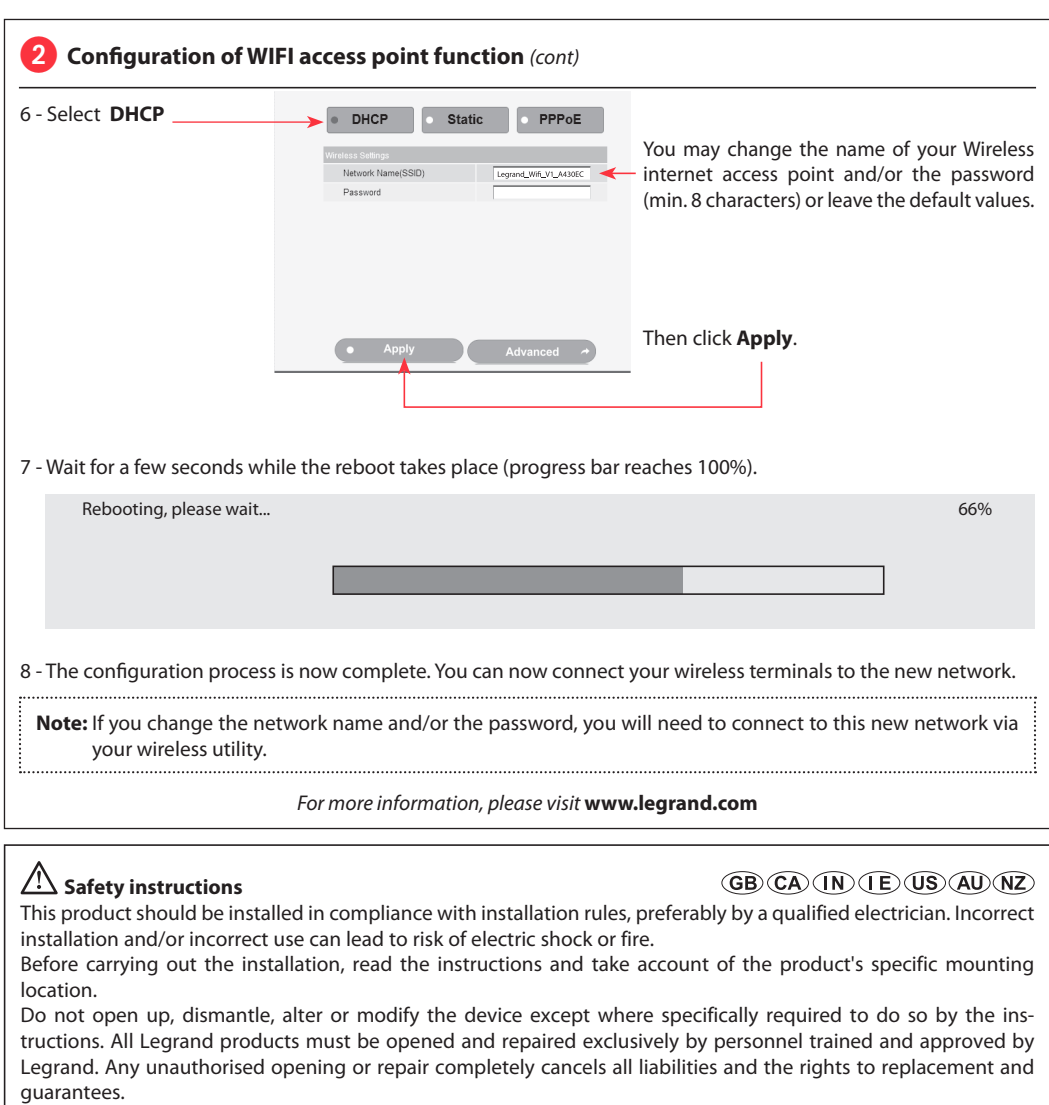

Use only Legrand brand accessories.

CONFORMITY 🧲 DECLARATION

We declare that the products satisfy the provisions of:

## The directive 1999/5/CE of the european parliament and of the council of March 9th, 1999

On condition that they are used in the manner intented and/or in accordance with the current installation standards and/or with the manufacturers recommandations.

Channel availability depends on local country regulations. Wireless LAN system administrator must choose correct country of operation.

Channels are then automatically configured to comply with specified country's regulations.

These provisions are ensured for directive 1999/5/CEE by conformity to the following standards: IEC 60884-1 - NFC 61-314 - IEC 61643-1 - IEC 61643-21 - IEC 60950 - IEEE 802.11 b/g/n

#### Listwa zasilająca z repeaterem i access pointem WiFi 4 x 2 P+Z z zabezpieczeniem przed Zużycie prądu w stanie czuwania: 1,2 W Moc maks.: 3500 W dziećmi 16 A - 230 V~ - 50 Hz Przełącznik ON/OFF $\circ_{c}$ Przewód: 1,5 m Switch Ethernet 10/100 Mbps WiFi 2,4 GHz - IEE 802.11 b/g/n Zabezpieczenie przeciwprzepięciowe 0 2 porty RJ45 (1 IN, 1 OUT) C 02 Without surge protection C Uc: 250 V - 50 Hz With surge protection USB • Uoc : 4 kV 5 V - 2400 mA • Icc : 3 kA Q • Up:1 kV Up = 1 kV Type 3 USB 2 Wif

**L**legrand

44

Legrand\_Wifi\_V1\_A430EC

Internet access

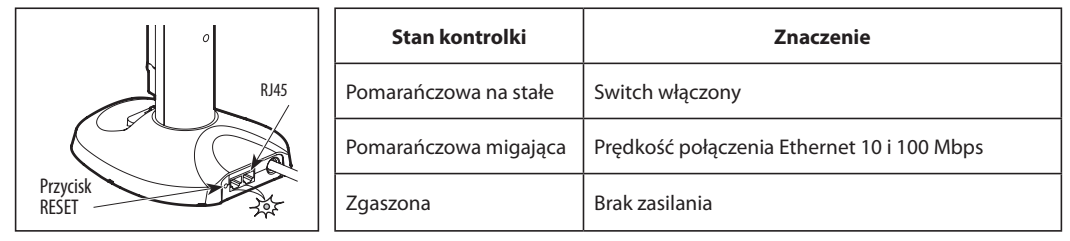

#### 1 Konfiguracja funkcji repeater WiFi

- 1 Podłączyć listwę do gniazda ściennego i nacisnąć wyłącznik główny, aby włączyć urządzenie.
- 2 Nacisnąć przycisk RESET (na 6 10 sekund)
- Currently connected to: 3 - Otworzyć narzędzie sieci bezprzewodowej na swoim urządzeniu (komputer, tablet, smartfon), wybrać nazwę sieci listwy zasilającej Legrand\_WIFI\_Vx\_xxxxxx i połączyć się z tą siecią. Wireless network connection

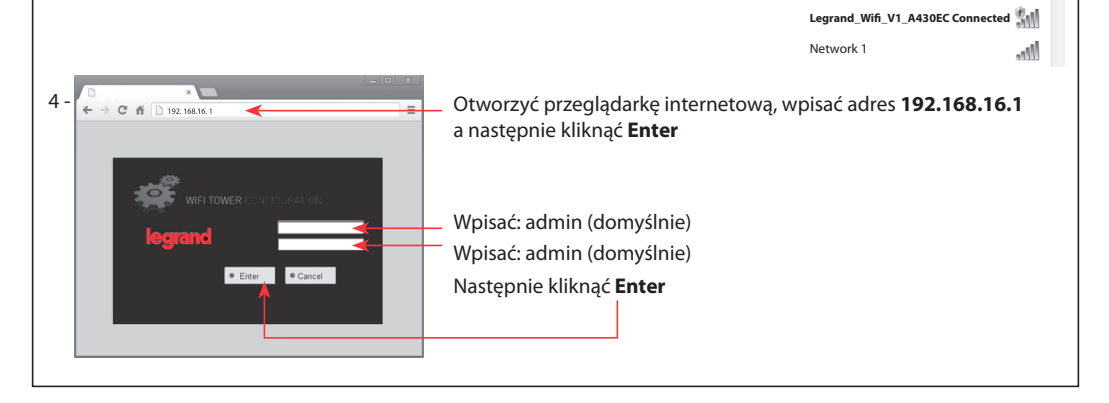

| 1 Konfiguracja funl                                     | cji repeater WiFi      | i (dokończenie)                                                      |
|---------------------------------------------------------|------------------------|----------------------------------------------------------------------|
| 5 - • DHCP • Static •                                   | PPPoE                  |                                                                      |
| Wireless Sktlings Network Name(SSID) Legrand_V Password | Wifi_V1_A430EC         |                                                                      |
|                                                         |                        |                                                                      |
|                                                         |                        |                                                                      |
| Apply Adva                                              | inced                  | ——— Kliknąć <b>Advanced</b>                                          |
|                                                         |                        |                                                                      |
| 6 - Wybrać Wireless settir                              | ngs                    | Wybrać <b>Repeater</b>                                               |
| Back                                                    | Basic settings Securi  | ny Access Control WPS Setting Repeater                               |
| Informat Partitions                                     | Repeater               | Disable Senable Wybrać Enable                                        |
| Windows Softmas                                         | Network Password       | (Empty teat as unencrypte)                                           |
| Firewall Settings                                       | Connect Status         | Disconnected                                                         |
| Advanced Settings                                       |                        | Apply Cancel                                                         |
|                                                         |                        |                                                                      |
| 7 - Wybrać sieć <b>WiFi</b> , które                     | j sygnał ma być wzm    | nocniony.                                                            |
|                                                         |                        |                                                                      |
|                                                         |                        | Legrand Wireless Console                                             |
|                                                         |                        | AP scan list                                                         |
|                                                         |                        | SSID MAC address Signal strength Encry                               |
| Nastonnia kliknać                                       | Connect                | • Network 1 8c:88:2b:00:00:12 100 TKIP                               |
| Następnie kliknąc                                       | Connect                | Connect Rescan                                                       |
| Informacja: Jeżeli sieć Wi                              | -Fi, której sygnał chc | zesz wzmocnić nie wyświetla się, sprawdź czy ta sieć jest w zasięgu. |
|                                                         |                        |                                                                      |
| 8 - Wpisać hasło sieci <b>WiFi</b> .                    |                        |                                                                      |
|                                                         | Basic set              | ttings Security Access Control WPS Setting AP Clients                |
|                                                         | Re                     | Disable  Enable                                                      |
|                                                         | Ne                     | twork Name Network 1 Scan (Empty treat as unencryp)                  |
|                                                         | Co                     | nnect Status Disconnected                                            |
| Następnie kliki                                         | nąć <b>Apply</b>       | Apply Cancel                                                         |
|                                                         |                        |                                                                      |
|                                                         |                        |                                                                      |

| zekać kilka sekund r                                                                                                    | a reboot (do 100%)                                                                                                    |                                                                                                    |                                                                                                    |
|----------------------------------------------------------------------------------------------------|----------------------------------------------------------------------------------------------------|----------------------------------------------------------------------------------------------------|----------------------------------------------------------------------------------------------------|
| Back                                                                                                    | Basic settings Security Acc                                                                                                    | cess Control WPS Setting Re                                                                                                   | epeater                                                                                                    |
| Dack                                                                                                    | Repeater                                                                                                    | Disable •Enable                                                                                                    |                                                                                                    |
| Internet Settings                                                                                                    | Network Name                                                                                                    | Network 1                                                                                                    | Scan                                                                                                    |
| Wireless Settings                                                                                                    | Network Password                                                                                                    | 21792501                                                                                                    | (Empty treat as unencrypte)                                                                                                    |
| Eirewall Settings                                                                                                    | Connect Status                                                                                                    | Disconnected                                                                                                    |                                                                                                    |
| Advanced Settings                                                                                                    | Apply success                                                                                                    |                                                                                                    |                                                                                                    |
|                                                                                                    |                                                                                                    | Annhy Canaal                                                                                                    |                                                                                                    |
| Bandwidth Control                                                                                                    |                                                                                                    | Apply                                                                                                    |                                                                                                    |
| Advanced routing                                                                                                    |                                                                                                    |                                                                                                    |                                                                                                    |
| Settings Management                                                                                                    |                                                                                                    |                                                                                                    |                                                                                                    |
| System Status                                                                                                    |                                                                                                    |                                                                                                    |                                                                                                    |
| ezo poezokoć kilko e                                                                                                    | alund abu repeater providens                                                                                                    |                                                                                                    | Currently connected to:                                                                                                    |
| nochionej sieci.                                                                                                    | ekunu, aby repeater przyjął na                                                                                                    | zwę twojej                                                                                                    | Network 1                                                                                                    |
|                                                                                                    |                                                                                                    |                                                                                                    | Internet access                                                                                                    |
|                                                                                                    |                                                                                                    |                                                                                                    | Wireless network connection                                                                                                    |
|                                                                                                    |                                                                                                    |                                                                                                    | Network 1                                                                                                    |
|                                                                                                    |                                                                                                    |                                                                                                    |                                                                                                    |
| oces konfiguracji jest<br>onfiguracja funkc                                                                                                    | zakończony. <b>Repeater WiFi je</b><br>j <b>i access point WiFi</b><br>azda ściennego i nacisnać wył:                                                                                                    | est gotowy do pracy.                                                                                                    |                                                                                                    |
| oces konfiguracji jest<br>onfiguracja funkc<br>dłączyć listwę do gni<br>czyć urządzenie.<br>isnąć przycisk <b>RESE1</b><br>łączyć kabel sieciowy                                                                              | zakończony. <b>Repeater WiFi je</b><br>j <b>j access point WiFi</b><br>azda ściennego i nacisnąć wyła<br>(na 6 - 10 sekund).<br>y Ethernet (podłączony do Inte                                                                   | ącznik główny, aby<br>ernetu) do portu <b>IN</b>                                                                              | RESET                                                                                                    |
| oces konfiguracji jest<br>onfiguracja funkc<br>dłączyć listwę do gnia<br>czyć urządzenie.<br>isnąć przycisk <b>RESET</b><br>łączyć kabel sieciowy<br>vorzyć narzędzie sie<br>et, smartfon), wybrac<br>łączyć się z tą siecią. | zakończony. <b>Repeater WiFi je</b><br><b>ji access point WiFi</b><br>azda ściennego i nacisnąć wyła<br>(na 6 - 10 sekund).<br>y Ethernet (podłączony do Inte<br>eci bezprzewodowej na swo<br>ć nazwę sieci listwy zasilającej l | acznik główny, aby<br>acznik główny, aby<br>ernetu) do portu <b>IN</b><br>im urządzeniu (kompur<br><b>Legrand_WIFI_Vx_xxx</b> | ter,<br>Currently connected to:<br>RESET<br>Currently connected to:<br>Legrand Wifi, V1_A430EC<br>Internet access<br>Wireless network connection<br>Legrand_Wifi_V1_A430EC Connected<br>Network 1 |

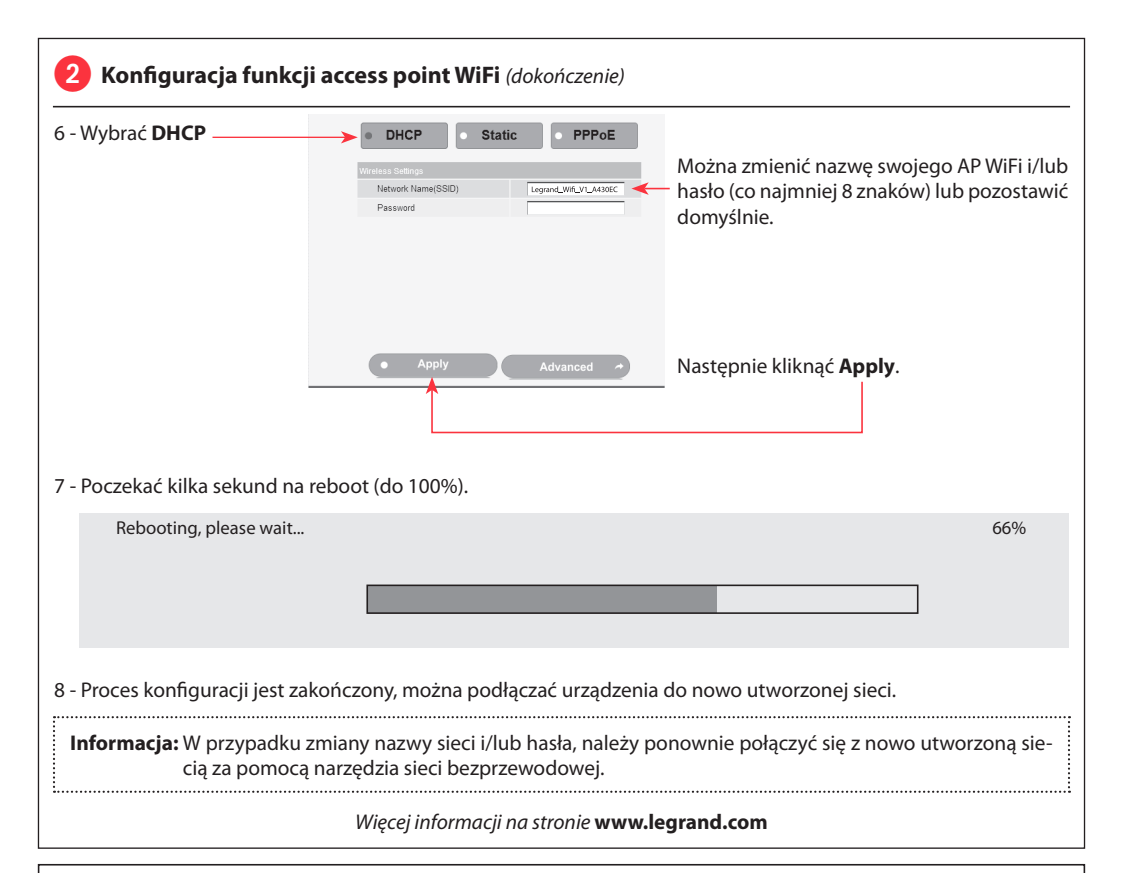

# \land Przepisy bezpieczeństwa

Produkt ten powinien być montowany zgodnie z zasadami instalacji, najlepiej przez wykwalifikowanego elektryka. Niepoprawna instalacja i/lub niewłaściwe użytkowanie mogą spowodować ryzyko porażenia prądem lub pożaru. Przed przystąpieniem do instalacji, zapoznać sie z instrukcja i uwzglednić miejsce montażu urządzenia.

PL

Nie otwierać, nie demontować ani nie modyfikować urządzenia, jeśli nie ma na ten temat specjalnej wzmianki w instrukcji. Wszystkie produkty Legrand mogą być otwierane i naprawiane wyłącznie przez pracowników przeszkolonych i upoważnionych przez Legrand. Każde otwarcie lub naprawa dokonane bez odpowiedniego upoważnienia zwalnia Legrand od wszelkiej odpowiedzialności, powoduje utratę prawa do wymiany produktu i wygaśnięcie gwarancji.

Używać wyłącznie oryginalnych części marki Legrand.

CONFORMITY 🧲 DECLARATION

We declare that the products satisfy the provisions of:

## The directive 1999/5/CE of the european parliament and of the council of March 9th, 1999

On condition that they are used in the manner intented and/or in accordance with the current installation standards and/or with the manufacturers recommandations.

Channel availability depends on local country regulations. Wireless LAN system administrator must choose correct country of operation.

Channels are then automatically configured to comply with specified country's regulations.

These provisions are ensured for directive 1999/5/CEE by conformity to the following standards: IEC 60884-1 - NFC 61-314 - IEC 61643-1 - IEC 61643-21 - IEC 60950 - IEEE 802.11 b/g/n

# Prodlužovací přívod se zesilovačem a Wi-Fi routerem 4 x 2 F+Z s dětskou pojistkou 16 A - 230 V~ - 50 Hz Spotřeba ve spotřeba ve spotřeba

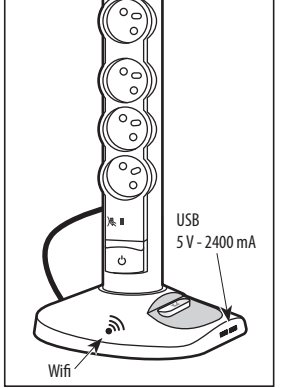

4 x 2 F+2 s detskou pojistkou 16 A - 230 V~ - 50 Hz Switch Ethernet 10/100 Mbps WiFi 2,4 GHz - IEE 802.11 b/g/n 2 porty RJ45 (1 IN, 1 OUT) Spotřeba ve spořícím režimu: 1,2 W Max. výkon: 3500 W Hlavní přepínač ON/OFF Kabel: 1,5 m Integrovaná přepěťová ochrana

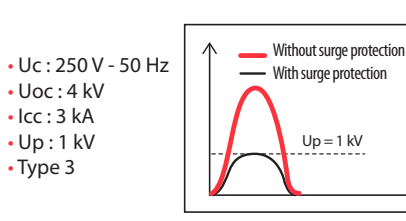

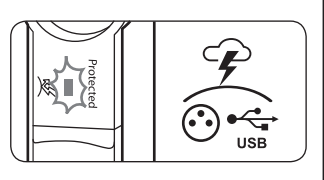

Currently connected to:

Legrand\_Wifi\_V1\_A430EC

Internet access

Wireless network connection

4

~

**L**legrand<sup>®</sup>

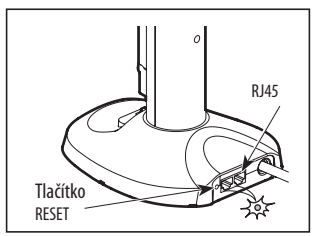

| Status<br>LED kontrolky | Význam                                                  |
|-------------------------|---------------------------------------------------------|
| Stálá oranžová          | Switch pod napětím                                      |
| Blikající oranžová      | Proměnlivá rychlost Ethernet připojení od 10 do100 Mbps |
| Zhasnutá                | Bez napájení                                            |

# Nastavení funkce WiFi zesilovače

- 1 Připojte prodlužovačku do zásuvky ve zdi a přepněte vypínač do polohy ON.
- 2 Stiskněte tlačítko RESET (po dobu 6 až 10 vteřin).
- 3 Otevřete nástroj bezdrátového připojení vašeho terminálu (počítače, tabletu nebo chytrého telefonu), zvolte název sítě prodlužovačky Legrand\_WIFI\_Vx\_xxxxx a připojte se k této síti.

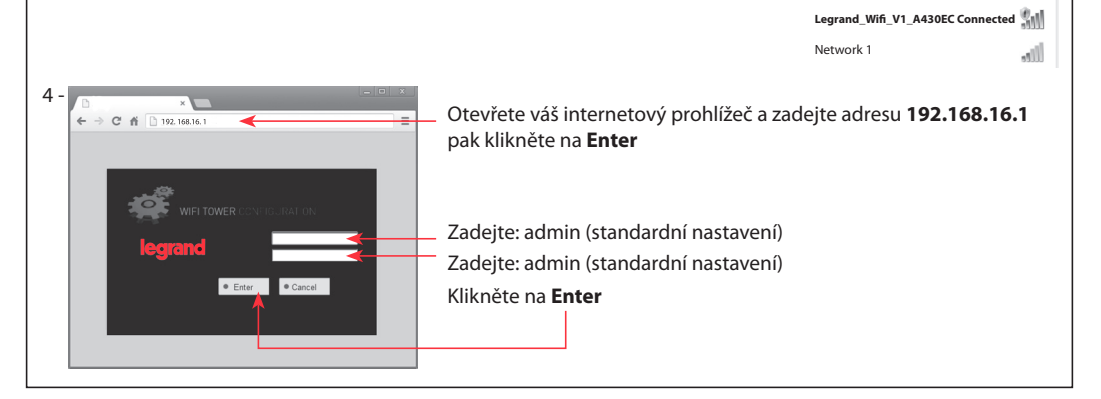

| 1 Nastavení funkce WiFi zesil                                                             | ovače (pokr.)                                                             |                                                                                                    |                       |
|-------------------------------------------------------------------------------------------|---------------------------------------------------------------------------|----------------------------------------------------------------------------------------------------|-----------------------|
| 5 - BHCP Static PPPoE                                                                     |                                                                           |                                                                                                    |                       |
| Apply     Advanced                                                                        | ———— Klikněte na                                                          | Advanced                                                                                                    |                       |
| 6 - Zvolte Wireless settings                                                              |                                                                           | Zvolte <b>Repeater</b>                                                                                                   |                       |
| Back     Back     Back     Repeate     Network     Wreless Settings     Filewall Settings | Security     Access Control      Access Control      Name Paseword Status | VPS Setting Repeater<br>Disable * Enable Zvolte Er<br>Scan Pak klikněte na<br>(Empty teat as unencrypte)<br>Disconnected | nable<br>Scan         |
| Advanced Settings                                                                         | Арр                                                                       | y Cancel                                                                                                    |                       |
| 7 - Zvolte síť <b>WiFi</b> , u které chcete zesíli                                        | t signál.                                                                 |                                                                                                    |                       |
|                                                                                           | Legrand Wireless                                                          | Console                                                                                                    | 8                     |
|                                                                                           | AP scan list -                                                            |                                                                                                    | <b>A</b>              |
| Pak klikněte na <b>Connect</b> –                                                          | SSID<br>Network 1<br>Connect Re                                           | MAC address Signal strength Encr<br>8c:88:2b:00:00:12 100 TKIF                                                           | y<br>>                |
| Poznámka: Pokud se síť Wi-Fi, jejíž sig                                                   | gnál chcete zesílit, nezobra                                              | azí, zkontrolujte, zda je vůbec dosahu.                                                                                  |                       |
| 8 - Zadejte heslo této sítě <b>WiFi</b> .                                                 |                                                                           |                                                                                                    |                       |
|                                                                                           | Basic settings Security                                                   | Access Control WPS Setting AP Clients                                                                                    |                       |
|                                                                                           | Repeater                                                                  | Obsable  Enable                                                                                                    |                       |
|                                                                                           | Network Name                                                              | Network 1 Scan                                                                                                    |                       |
|                                                                                           | Connect Status                                                            | Empty treat as Disconnected                                                                                              | unencryp <sup>.</sup> |
|                                                                                           | ounion status                                                             | Proventiation                                                                                                    |                       |
| Pak klikněte na <b>Apply</b>                                                              |                                                                           | Apply Cancel                                                                                                    |                       |
|                                                                                           |                                                                           |                                                                                                    |                       |

| Vyčkejte několik vteřin,                                                                                                    | než se systém reinicializuje (n                                                                                                    | a 100 %).                                                                                                    |                                                                                                    |
|----------------------------------------------------------------------------------------------------|----------------------------------------------------------------------------------------------------|----------------------------------------------------------------------------------------------------|----------------------------------------------------------------------------------------------------|
| Sack                                                                                                    | Basic settings Security Ac                                                                                                    | cess Control OWPS Setting F                                                                                                    | Repeater                                                                                                    |
|                                                                                                    | Repeater                                                                                                    | Obisable  • Enable                                                                                                    |                                                                                                    |
| <ul> <li>Internet Settings</li> </ul>                                                                                                    | Network Name                                                                                                    | Network 1                                                                                                    | Scan                                                                                                    |
| Wireless Settings                                                                                                    | Network Password                                                                                                    | 21792501                                                                                                    | (Empty treat as unencrypte)                                                                                                    |
| Firewall Settings                                                                                                    | Connect Status                                                                                                    | Disconnected                                                                                                    |                                                                                                    |
| Advanced Settings                                                                                                    | Apply success                                                                                                    |                                                                                                    |                                                                                                    |
| Departuidh Control                                                                                                    |                                                                                                    | Apply Cancel                                                                                                    | 1                                                                                                    |
| Bandwidth Control                                                                                                    |                                                                                                    | y united                                                                                                    |                                                                                                    |
| Advanced routing                                                                                                    |                                                                                                    |                                                                                                    |                                                                                                    |
| <ul> <li>Settings Management</li> </ul>                                                                                                    |                                                                                                    |                                                                                                    |                                                                                                    |
| <ul> <li>System Status</li> </ul>                                                                                                    |                                                                                                    |                                                                                                    |                                                                                                    |
| Wyčkojto pôkolik vtořin                                                                                                    | nož zacilovač přovozma páza                                                                                                    | Vačí cítě co zacíloným                                                                                                    | Currently connected to:                                                                                                    |
| signálem.                                                                                                    | nez zesilovac prevezine nazev                                                                                                    | vasi site se zesileriyiri                                                                                                    | Network 1                                                                                                    |
| 5                                                                                                    |                                                                                                    |                                                                                                    | Internet access                                                                                                    |
|                                                                                                    |                                                                                                    |                                                                                                    | Wireless network connection                                                                                                    |
|                                                                                                    |                                                                                                    |                                                                                                    | Network 1                                                                                                    |
| Proces nastavení je nyn<br>Nastavení funkce V<br>Připojte prodlužovačku o<br>Stick pěte tlačítko <b>PESET</b>                                                                                                    | í dokončen. <b>Váš zesilovač sig</b><br><b>Ni-Fi routeru</b><br>do zásuvky ve zdi a přepněte v                                                                                                    | <b>nálu Wi-Fi je plně funk</b><br>vypínač do polohy ON.r                                                                                                    | ční.                                                                                                    |
| Proces nastavení je nyn<br>Nastavení funkce V<br>Připojte prodlužovačku o<br>Stiskněte tlačítko <b>RESET</b><br>Připojte síťový kabel Eth                                                                                | í dokončen. <b>Váš zesilovač sig</b><br><b>Wi-Fi routeru</b><br>do zásuvky ve zdi a přepněte v<br>(po dobu 6 až 10 vteřin).<br>ernet (připojený k internetu) r                                                                                                    | <b>nálu Wi-Fi je plně funk</b><br>rypínač do polohy ON.r<br>na port <b>IN.</b>                                                                                  | ční.                                                                                                    |
| Proces nastavení je nyn<br>Nastavení funkce V<br>Připojte prodlužovačku o<br>Stiskněte tlačítko RESET<br>Připojte síťový kabel Etho<br>Otevřete nástroj bezdrát                                                          | í dokončen. <b>Váš zesilovač sig</b><br><b>Wi-Fi routeru</b><br>do zásuvky ve zdi a přepněte v<br>(po dobu 6 až 10 vteřin).<br>ernet (připojený k internetu) r<br>ového připojení vašeho term<br>te název sítě prodlužovačky <b>L</b>                                                     | nálu Wi-Fi je plně funk<br>rypínač do polohy ON.r<br>na port IN.<br>nálu (počítače, tabletu r<br>egrand_WIFI_Vx_xxxx                                            | ční.<br>ční.                                                                                                    |
| Proces nastavení je nyn<br>Nastavení funkce V<br>Připojte prodlužovačku o<br>Stiskněte tlačítko RESET<br>Připojte síťový kabel Etho<br>Dtevřete nástroj bezdrát<br>chytrého telefonu), zvolt                             | í dokončen. <b>Váš zesilovač sig</b><br><b>Wi-Fi routeru</b><br>do zásuvky ve zdi a přepněte v<br>(po dobu 6 až 10 vteřin).<br>ernet (připojený k internetu) r<br>rového připojení vašeho term<br>te název sítě prodlužovačky <b>L</b>                                                    | nálu Wi-Fi je plně funk<br>rypínač do polohy ON.r<br>na port IN.<br>nálu (počítače, tabletu r<br>egrand_WIFI_Vx_xxx                                             | ční.<br>ční.<br>RESET<br>RESET<br>Currently connected to:<br>Ecurrently connected to:<br>Ecurrently connected to:<br>Ecurrently connected to:                                                                                                    |
| Proces nastavení je nyn<br>Nastavení funkce V<br>Připojte prodlužovačku o<br>itiskněte tlačítko RESET<br>Připojte síťový kabel Eth<br>Dtevřete nástroj bezdrát<br>hytrého telefonu), zvolt                               | í dokončen. <b>Váš zesilovač sig</b><br><b>Wi-Fi routeru</b><br>do zásuvky ve zdi a přepněte v<br>(po dobu 6 až 10 vteřin).<br>ernet (připojený k internetu) r<br>ového připojení vašeho term<br>te název sítě prodlužovačky <b>L</b>                                                     | nálu Wi-Fi je plně funk<br>rypínač do polohy ON.r<br>na port IN.<br>nálu (počítače, tabletu r<br>egrand_WIFI_Vx_xxx                                             | ční.<br>ční.<br>ční.<br>ESET<br>RESET<br>Currently connected to:<br>Legrand_Wiff_V1_A430EC<br>Internet access<br>Wireless network connection                                                                                                    |
| Proces nastavení je nyn<br>Nastavení funkce V<br>Připojte prodlužovačku o<br>Stiskněte tlačítko <b>RESET</b><br>Připojte síťový kabel Etho<br>Otevřete nástroj bezdrát<br>chytrého telefonu), zvolt                      | í dokončen. <b>Váš zesilovač sig</b><br><b>Wi-Fi routeru</b><br>do zásuvky ve zdi a přepněte v<br>(po dobu 6 až 10 vteřin).<br>ernet (připojený k internetu) r<br>ového připojení vašeho term<br>te název sítě prodlužovačky <b>L</b>                                                     | nálu Wi-Fi je plně funk<br>rypínač do polohy ON.r<br>na port IN.<br>nálu (počítače, tabletu r<br>egrand_WIFI_Vx_xxx                                             | ční.<br>ční.<br>EXAMINE VILOV SALANDE SALANDE SALA |
| Proces nastavení je nyn<br>Nastavení funkce V<br>Připojte prodlužovačku o<br>Stiskněte tlačítko <b>RESET</b><br>Připojte síťový kabel Eth<br>Dtevřete nástroj bezdrát<br>chytrého telefonu), zvolt                       | í dokončen. <b>Váš zesilovač sig</b><br><b>Wi-Fi routeru</b><br>do zásuvky ve zdi a přepněte v<br>(po dobu 6 až 10 vteřin).<br>ernet (připojený k internetu) n<br>ového připojení vašeho term<br>te název sítě prodlužovačky <b>L</b>                                                     | nálu Wi-Fi je plně funk<br>rypínač do polohy ON.r<br>na port IN.<br>nálu (počítače, tabletu r<br>egrand_WIFI_Vx_xxx                                             | ční.<br>ční.<br>Extra RESET<br>RESET<br>Currently connected to:<br>Egrand Wifi (V1,A430EC<br>Internet access<br>Wireless network connection<br>Egrand Wifi, V1_A430EC Connected<br>Network 1                                                                                                    |
| Proces nastavení je nyn<br>Nastavení funkce V<br>Připojte prodlužovačku o<br>Stiskněte tlačítko RESET<br>Připojte síťový kabel Eth<br>Otevřete nástroj bezdrát<br>chytrého telefonu), zvolt<br>ořipojte se k této síti.  | í dokončen. <b>Váš zesilovač sig</b><br><b>Ni-Fi routeru</b><br>do zásuvky ve zdi a přepněte v<br>(po dobu 6 až 10 vteřin).<br>ernet (připojený k internetu) r<br>ového připojení vašeho term<br>te název sítě prodlužovačky <b>L</b><br>Otevřete v<br>pak klikně                         | nálu Wi-Fi je plně funk<br>rypínač do polohy ON.r<br>na port IN.<br>nálu (počítače, tabletu r<br>egrand_WIFI_Vx_xxxx                                            | ční.<br>ční.<br>Event verse verse  |
| Proces nastavení je nyn<br>Nastavení funkce V<br>Připojte prodlužovačku o<br>Stiskněte tlačítko RESET<br>Připojte síťový kabel Ethe<br>Otevřete nástroj bezdrát<br>chytrého telefonu), zvolt<br>připojte se k této síti. | í dokončen. <b>Váš zesilovač sig</b><br><b>Ni-Fi routeru</b><br>do zásuvky ve zdi a přepněte v<br>(po dobu 6 až 10 vteřin).<br>ernet (připojený k internetu) n<br>tového připojení vašeho termi<br>te název sítě prodlužovačky L<br>Otevřete v<br>pak klikně                              | nálu Wi-Fi je plně funk<br>rypínač do polohy ON.r<br>na port IN.<br>nálu (počítače, tabletu r<br>egrand_WIFI_Vx_xxxx<br>áš internetový prohlížeč<br>ie na Enter | ční.<br>ční.<br>Event volkove v stali v stali v st |
| Proces nastavení je nyn<br>Nastavení funkce v<br>řipojte prodlužovačku o<br>tiskněte tlačítko RESET<br>řipojte síťový kabel Ethe<br>Otevřete nástroj bezdrát<br>hytrého telefonu), zvolt<br>řipojte se k této síti.      | í dokončen. <b>Váš zesilovač sig Ni-Fi routeru</b> do zásuvky ve zdi a přepněte v (po dobu 6 až 10 vteřin). ernet (připojený k internetu) n rového připojení vašeho term te název sítě prodlužovačky L                                                                                    | nálu Wi-Fi je plně funk<br>rypínač do polohy ON.r<br>na port IN.<br>nálu (počítače, tabletu r<br>egrand_WIFI_Vx_xxxx<br>áš internetový prohlížeč<br>te na Enter | ční.<br>ční.<br>Event vorkom v volkovateľk v volkovateľk v vol |
| Proces nastavení je nyn<br>Nastavení funkce V<br>Připojte prodlužovačku o<br>tiskněte tlačítko RESET<br>Připojte síťový kabel Ethr<br>Otevřete nástroj bezdrát<br>hytrého telefonu), zvolt<br>řipojte se k této síti.    | í dokončen. Váš zesilovač sig<br>Ni-Fi routeru<br>do zásuvky ve zdi a přepněte v<br>(po dobu 6 až 10 vteřin).<br>ernet (připojený k internetu) n<br>ového připojení vašeho term<br>te název sítě prodlužovačky L<br>Otevřete v<br>pak klikně<br>Zadejte: ac<br>Zadejte: ac<br>Zadejte: ac | nálu Wi-Fi je plně funk<br>rypínač do polohy ON.r<br>na port IN.<br>nálu (počítače, tabletu r<br>egrand_WIFI_Vx_xxx<br>áš internetový prohlížeč<br>te na Enter  | ční.<br>ční.<br>Currently connected to:<br>RESET<br>tegrand_Wifi_V1_A430EC<br>Internet access<br>Wireless network connection<br>Legrand_Wifi_V1_A430EC Connected<br>Network 1<br>ta a zadejte adresu 192.168.16.                                                                                                    |

| 2 Nastavení funkce Wi-Fi routeru (pokr.)                                                                                                    |  |  |  |  |
|----------------------------------------------------------------------------------------------------|--|--|--|--|
| 6 - Zvolte <b>DHCP</b> • Static • PPPoE<br>Werkerk Statics()<br>Password (verkerk, Verkerk, Statics)<br>Password (verkerk, Verkerk, Verkerk, |  |  |  |  |
| Apply Advanced Pak klikněte na <b>Apply</b> .                                                                                                    |  |  |  |  |
| 7 - Vyčkejte několik vteřin, než se systém reinicializuje (na 100 %).                                                                                                    |  |  |  |  |
| Rebooting, please wait 66%                                                                                                    |  |  |  |  |
| 8 - Proces nastavení je ukončen a nyní můžete k nově vytvořené síti připojit vaše různá zařízení.                                                                                                    |  |  |  |  |
| <b>Poznámka:</b> V případě změny názvu sítě a/nebo hesla se musíte k této nové síti znovu připojit pomocí vašeho<br>softwaru pro bezdrátové připojení.                                                                                                    |  |  |  |  |
| Další informace najdete na adrese www.legrand.com                                                                                                    |  |  |  |  |
| Bezpečnostní pokyny<br>Tento výrobek musí být instalován podle instalačních pokynů kvalifikovaným elektrikářem. Nesprávná instalace a/<br>nebo používání mohou způsobit úraz elektrickým proudem nebo požár.                                                                                                    |  |  |  |  |

Před vlastní instalací si přečtěte návod a vezměte v úvahu specifické vlastnosti prostoru a umístění, kde bude výrobek instalován.

Přístroj neotevírejte, nerozebírejte, neupravujte a neměňte pokud k tomu neexistuje zvláštní pokyn v návodu. Všechny výrobky Legrand smí otevřít a opravovat výhradně pracovníci vyškolení a pověření společností Legrand. Každé neoprávněné otevření nebo oprava má za následek ztrátu všech odpovědností, práv na výměnu a záruk. Používejte výhradně doplňky značky Legrand.

CONFORMITY **(** DECLARATION

We declare that the products satisfy the provisions of:

## The directive 1999/5/CE of the european parliament and of the council of March 9th, 1999

On condition that they are used in the manner intented and/or in accordance with the current installation standards and/or with the manufacturers recommandations.

Channel availability depends on local country regulations. Wireless LAN system administrator must choose correct country of operation.

Channels are then automatically configured to comply with specified country's regulations.

These provisions are ensured for directive 1999/5/CEE by conformity to the following standards:

#### Viacnásobná zásuvka so zosilňovačom a prístupovým bodom WiFi 4 x 2P + T s ochrannými clonkami Spotreba s režime spánku: 1,2 W 16 A - 230 V~ - 50 Hz Max. výkon: 3500 W ° c Spínač Ethernet 10/100 MB/s Hlavný vypínač С WiFi 2,4 GHz - IEE 802.11 b/g/n Kábel: 1,5 m 2 porty RJ45 (1 IN, 1 OUT) Integrovaný bleskozvod °\_ 0 ٥, C 00 C Without surge protection • Uc : 250 V - 50 Hz USB With surge protection 5 V - 2400 mA • Uoc : 4 kV Q Icc : 3 kA • Up:1 kV Up = 1 kV• Type 3 ISE 2 Wif

**L1 legrand**®

4

~

| 0                         | Stav LED       | Význam                                              |
|---------------------------|----------------|-----------------------------------------------------|
| RJ45<br>Tlačidlo<br>RESET | Oranžová sieti | Spínač pod napätím                                  |
|                           | Oranžová bliká | Rýchlosť prenosu Ethernet sa mení od 10 do 100 MB/s |
|                           | Zhasnuté       | Žiadne napájanie                                    |

# Konfigurácia funkcie zosilňovača WiFi

- 1 Viacnásobnú zásuvku zapojte do nástennej zásuvky a zapnite ju stlačením hlavného vypínača.
- 2 Stlačte tlačidlo RESET (6 až 10 sekúnd).
- 3 Otvorte obslužný program bezdrôtovej siete na vašom termináli (počítač, tablet, smartfón), vyberte názov siete viacnásobnej zásuvky Legrand\_WIFI\_Vx\_xxxxxx a pripojte sa k tejto sieti.

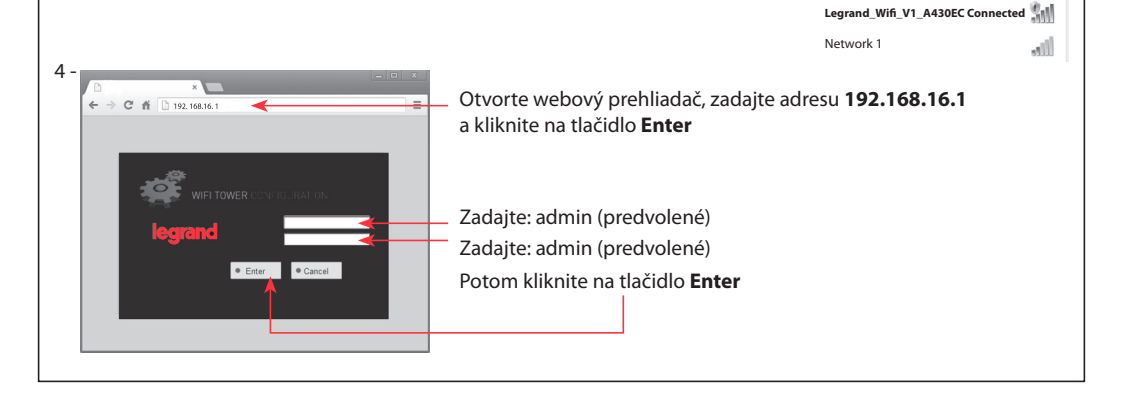

| 1 Konfigurácia funko                    | ie zosilňovača W        | <b>/iFi</b> (pokračovanie)    |                                  |
|-----------------------------------------|-------------------------|-------------------------------|----------------------------------|
| 5 - • DHCP • Static • F                 | PPoE                    |                               |                                  |
| Wireless Settings Network Name(SSID)    | V1 A430EC               |                               |                                  |
| Password                                |                         |                               |                                  |
|                                         |                         |                               |                                  |
|                                         |                         |                               |                                  |
|                                         |                         |                               |                                  |
| Apply Advance                           | ed 🔶                    | Kliknite na <b>Advanced</b>   |                                  |
|                                         |                         |                               |                                  |
| 6 - Vyberte Wireless setting            | s                       | Vyberte                       | Repeater                         |
|                                         |                         |                               |                                  |
| Back                                    | Basic settings Security | Access Control WPS Setting    | Repeater                         |
|                                         | Repeater                | ⊂Disable ® Er                 | Nable < Vyberte Enable           |
| Internet Settings                       | Network Name            |                               | 🗾 💽 Scan 🔫 Potom kliknite na Sca |
| Wireless Settings                       | Connect Status          | Disconnected                  | (Empty treat as unencrypte)      |
| Firewall Settings                       |                         |                               |                                  |
| Advanced Settings                       |                         | Apply Can                     | CB                               |
| 7 - Vyberte sieť <b>WiFi</b> , ktorej s | ignál chcete zosilni    | ť.                            |                                  |
|                                         |                         | Legrand Wireless Console      |                                  |
|                                         |                         | 192.168.16.1/apclient         | scan.html                        |
|                                         |                         | SSID MAC                      | address Signal strength Encry    |
| Potom kliknite na Co                    | nnect                   | Connect Rescan                | :20:00:00:12 100 TKIP            |
|                                         | meet                    | Connect                       |                                  |
|                                         |                         | 1                             |                                  |
| Poznámka: Ak sa nezobraz                | í sieť WiFi, ktorú chc  | ete zosilniť, skontrolujte, č | i je táto sieť v dosahu.         |
|                                         |                         |                               |                                  |
| 8 - Zadajte heslo tejto siete           | WiFi.                   |                               |                                  |
|                                         | Basic settir            | ngs Security Access Contr     | ol WPS Setting AP Clients        |
|                                         | Repe                    | ater                          | Obisable  Enable                 |
|                                         | Netw                    | ork Name                      | Network 1 Scan                   |
|                                         | Conr                    | nect Status                   | Disconnected                     |
|                                         |                         |                               |                                  |
| Potom kliknite                          | na Apply                | >                             | Apply Cancel                     |
|                                         |                         |                               |                                  |
|                                         |                         |                               |                                  |

| - Počkajte niekoľko sekú                                                                                                    | nd na reštartovanie (až po 100                                                                                                    | %).                                                                                                    |                                                                                                    |
|----------------------------------------------------------------------------------------------------|----------------------------------------------------------------------------------------------------|----------------------------------------------------------------------------------------------------|----------------------------------------------------------------------------------------------------|
|                                                                                                    | Basic settings Security Acc                                                                                                    | ess Control WPS Setting Rep                                                                                                    | peater                                                                                                    |
| Sack                                                                                                    | Renester                                                                                                    | Disable • Enable                                                                                                    | _                                                                                                    |
| Internet Settings                                                                                                    | Network Name                                                                                                    | Network 1                                                                                                    | Scan                                                                                                    |
| Miroloop Cottings                                                                                                    | Network Password                                                                                                    | 21792501                                                                                                    | (Empty treat as unencrypte)                                                                                                    |
| Wileless Settings                                                                                                    | Connect Status                                                                                                    | Disconnected                                                                                                    |                                                                                                    |
| Firewall Settings                                                                                                    | Apply success                                                                                                    |                                                                                                    |                                                                                                    |
| Advanced Settings                                                                                                    | Apply success                                                                                                    |                                                                                                    |                                                                                                    |
| Bandwidth Control                                                                                                    |                                                                                                    | Apply Cancel                                                                                                    |                                                                                                    |
| Advanced routing                                                                                                    |                                                                                                    |                                                                                                    |                                                                                                    |
| <ul> <li>Settings Management</li> </ul>                                                                                                    |                                                                                                    |                                                                                                    |                                                                                                    |
| <ul> <li>System Status</li> </ul>                                                                                                    |                                                                                                    |                                                                                                    |                                                                                                    |
| - Počkajte pár sekúnd, ký                                                                                                    | ým zosilňovač zobrazí názov zo                                                                                                    | silňovanej siete.                                                                                                    | Currently connected to:                                                                                                    |
|                                                                                                    |                                                                                                    |                                                                                                    | Wireless network connection                                                                                                    |
|                                                                                                    |                                                                                                    |                                                                                                    | Network 1                                                                                                    |
| <ul> <li>Proces konfigurácie je t</li> </ul>                                                                                                    | eraz ukončený. <b>Zosilňovač Wi</b>                                                                                                    | Fi je aktivovaný.                                                                                                    |                                                                                                    |
|                                                                                                    |                                                                                                    |                                                                                                    |                                                                                                    |
| Konfigurácia funko                                                                                                    | cie prístupového bodu Wil                                                                                                    | Fi                                                                                                    |                                                                                                    |
| Konfigurácia funko<br>Viacnásobnú zásuvku z<br>hlavného vypínača.<br>Stlačte tlačidlo <b>RESET</b> (é<br>Kábel siete Ethernet (pri                                                                                      | <b>cie prístupového bodu Wi</b> l<br>zapojte do nástennej zásuvky<br>5 až 10 sekúnd).<br>ipojenej k internetu) zapojte do                                                                           | <b>Fi</b><br>a zapnite ju stlačením<br>o portu <b>IN.</b>                                                                                |                                                                                                    |
| Konfigurácia funko<br>Viacnásobnú zásuvku z<br>hlavného vypínača.<br>Stlačte tlačidlo <b>RESET</b> (6<br>Kábel siete Ethernet (pri<br>Otvorte obslužný progra<br>smartfón), vyberte názo<br>a pripojte sa k tejto sieti | <b>cie prístupového bodu Wi</b> l<br>zapojte do nástennej zásuvky<br>5 až 10 sekúnd).<br>ipojenej k internetu) zapojte do<br>am bezdrôtovej siete na vašom<br>v siete viacnásobnej zásuvky <b>L</b> | Fi<br>a zapnite ju stlačením<br>o portu IN.<br>n termináli (počítač, table<br>egrand_WIFI_Vx_xxxx                                        | t,<br>Currently connected to:<br>Legrand, Wifi, VI, A430EC<br>Internet access<br>Wireless network connection<br>Legrand, Wifi, VI, A430EC Connected<br>Network 1                                                        |
| Konfigurácia funka<br>Viacnásobnú zásuvku z<br>hlavného vypínača.<br>Stlačte tlačidlo RESET (6<br>Kábel siete Ethernet (pri<br>Otvorte obslužný progra<br>smartfón), vyberte názo<br>a pripojte sa k tejto sieti        | cie prístupového bodu Wil<br>rapojte do nástennej zásuvky<br>5 až 10 sekúnd).<br>ipojenej k internetu) zapojte do<br>am bezdrôtovej siete na vašom<br>v siete viacnásobnej zásuvky L                | Fi<br>a zapnite ju stlačením<br>o portu IN.<br>n termináli (počítač, table<br>egrand_WIFI_Vx_xxxx<br>ebový prehliadač, zadajte<br>Enter. | Currently connected to:<br>RESET<br>Currently connected to:<br>Legrand Wifi V1_A430EC<br>Internet access<br>Wireless network connection<br>Legrand_Wifi_V1_A430EC Connected<br>Network 1<br>addresu 192.168.16.1 a pote |

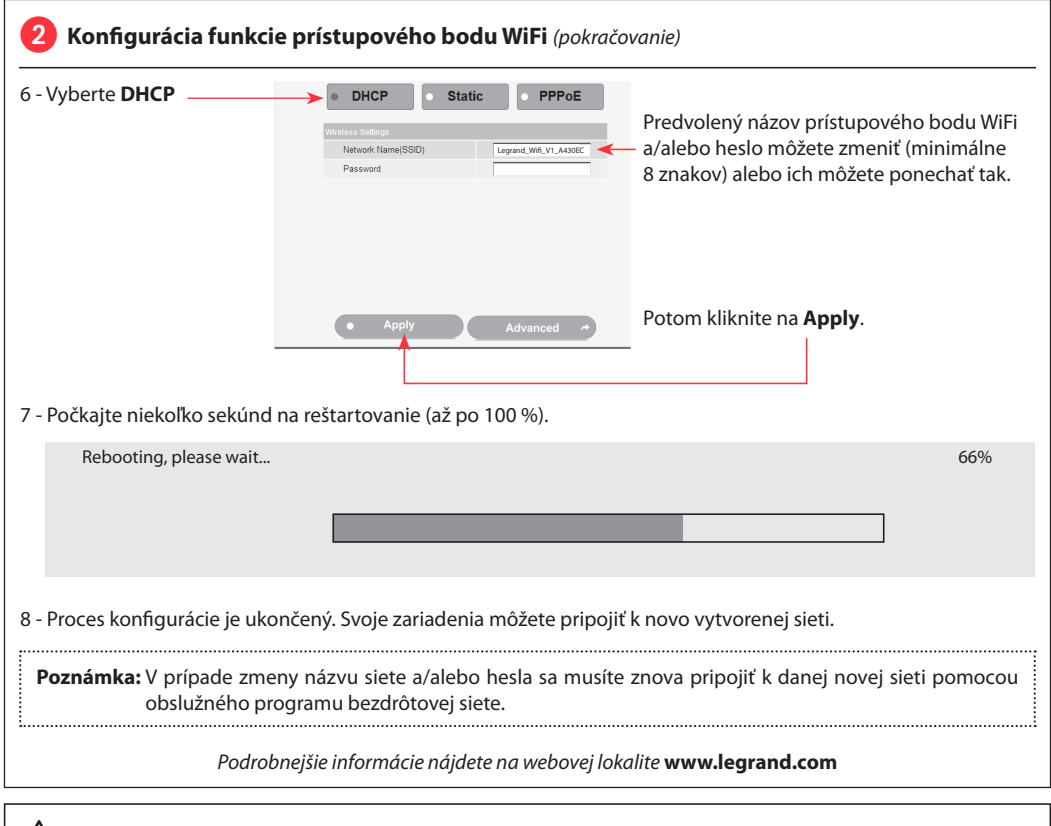

# 🗥 Bezpečnostné pokyny

(SK)

Tento výrobok musí podľa možností inštalovať elektrikár, spĺňajúci kvalifikačné predpoklady, v súlade s inštalačným návodom.

Pri nesprávnej inštalácii a/alebo pri nesprávnom používaní hrozí riziko úrazu elektrickým prúdom a riziko požiaru. Pred uskutočnením inštalácie sa oboznámte s návodom a zohľadnite montážne miesto, špecifické pre daný výrobok.

Prístroj neotvárajte, nerozoberajte, neupravujte ani nemodifikujte, iba ak by bolo v návode uvedené inak. Všetky výrobky Legrand môže otvárať a opravovať výlučne personál na to vyškolený a oprávnený spoločnosťou Legrand. Akékoľvek nepovolené otvorenie alebo oprava rušia akúkoľvek zodpovednosť zo strany Legrand, ako aj právo na výmenu výrobku a na záruku.

Používajte výlučne príslušenstvo značky Legrand.

CONFORMITY **(** DECLARATION

We declare that the products satisfy the provisions of:

## The directive 1999/5/CE of the european parliament and of the council of March 9th, 1999

On condition that they are used in the manner intented and/or in accordance with the current installation standards and/or with the manufacturers recommandations.

Channel availability depends on local country regulations. Wireless LAN system administrator must choose correct country of operation.

Channels are then automatically configured to comply with specified country's regulations.

These provisions are ensured for directive 1999/5/CEE by conformity to the following standards: IEC 60884-1 - NFC 61-314 - IEC 61643-1 - IEC 61643-21 - IEC 60950 - IEEE 802.11 b/g/n

## مقبس متعدد المخارج مع نظام تكرار الإشارة ونقطة ولوج WiFi

**La legrand**®

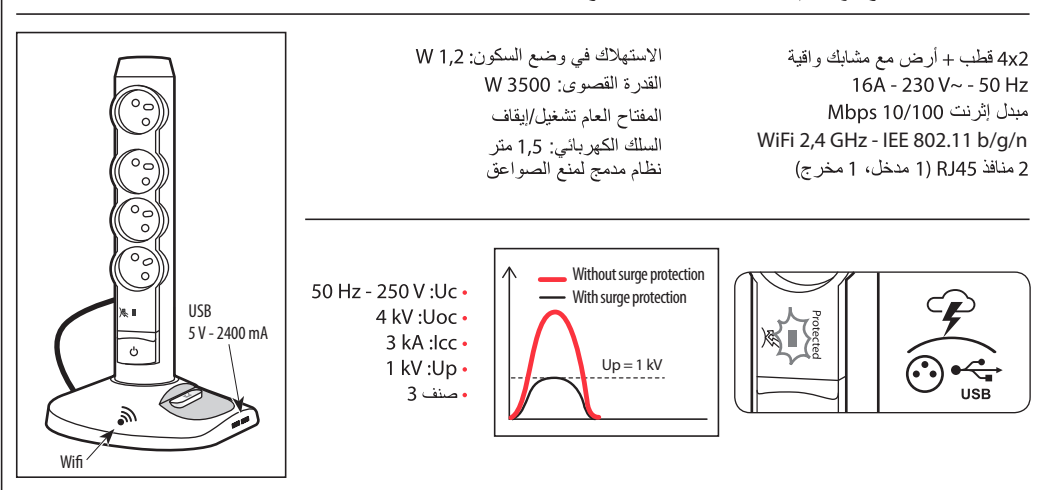

|                   | مؤشر ضوئي للحالة | المعنى                                     |
|-------------------|------------------|--------------------------------------------|
| RJ45              | برتقالي ثابت     | مبدل موصل بالتيار الكهرباني                |
|                   | برتقالي وامض     | سر عة تدفق الإثرنت متغيرة بين 10 وMbps 100 |
| مفتاح إعادة الضبط | مطفأ             | لا يوجد تيار كهرباني                       |

# 1 برمجة وظيفة نظام تكرار إشارة WiFi 1 - أوصل المقبس المتعدد بمأخذ تيار جداري ثم اضبغط على المفتاح العام لتشغيل المقبس المتعدد. 44 Currently connected to: Legrand\_Wifi\_V1\_A430EC 2 - اضبغط على مفتاح إعادة الضبط RESET (من 6 إلى 10 ثوان). Internet access 3 - افتح نافذة اللاسلكي في الجهاز المستخدم (حاسوب، حاسوب لوحي، هاتف ذكي) واختر اسم شبكة المقبس المتعدد Wireless network connection Legrand\_WIFI\_Vx\_xxxxx ثم اتصل بهذه الشبكة. Legrand\_Wifi\_V1\_A430EC Connected Network 1 all 4 -افتح متصفح الإنترنت لديك ثم اكتب العنوان 192.168.16.1 واضغط على المفتاح ← → C fi 🗋 192.168.16.1 .Enter اكتب ما يلي: admin (قيمة افتراضية) اكتب ما يلي: admin (قيمة افتر اضية) Enter Cancel ثم اضغط على Enter

|                   |                         |                     | الخطوات)               | <b>كر</b> ار الواي فاي ( <sup>باقي</sup> | 1 تهيئة وظيفة نظام تذ        |
|-------------------|-------------------------|---------------------|------------------------|------------------------------------------|------------------------------|
|                   | 6                       | DHCP S              | tatic • PPPoE          |                                          | - 5                          |
|                   | w                       | ireless Settings    |                        |                                          |                              |
|                   |                         | Password            | Legrand_wiii_v1_A4soec | -                                        |                              |
|                   |                         |                     |                        |                                          |                              |
|                   |                         |                     |                        |                                          |                              |
|                   |                         | Apply               |                        |                                          | Advanced to 1: 11            |
|                   | -                       | Abbit               | Advanced               |                                          | اصنعط على Advanced –         |
|                   |                         |                     |                        |                                          |                              |
|                   |                         |                     | Repe                   | wi آختر ater                             | 6 - اختر reless settings     |
|                   | Basic settings Security | Access Cantrol      | WPS Setting Rep        | Deater                                   |                              |
| Back              | Repeater                |                     | Disable ® Enable       |                                          | اختر Enable                  |
| Internet Settings | Network Name            |                     |                        | Scan 🔫                                   | ثم اضغط على Scan             |
| Wireless Settings | Network Password        |                     | Deservoird             | (Empty treat as unencrypte)              |                              |
| Firewall Settings | Connect Status          |                     | Disconnecied           |                                          |                              |
| Advanced Settings |                         | Арр                 | y Cancel               |                                          |                              |
|                   |                         |                     |                        |                                          |                              |
|                   |                         |                     |                        | يد تضخيم اشار تما                        | い。::!! WiFi あくいか いち! - フ     |
|                   |                         |                     |                        | <u> </u>                                 |                              |
|                   | Legran                  | nd Wireless Consol  | e                      |                                          |                              |
|                   | <u></u> 192.            | 168.16.1/apclie     | ent_scan.html          |                                          |                              |
|                   | AP s                    | ican list — Minist  | MAC address            | Signal strength                          | Encry                        |
| L                 | ► Net                   | twork 1 8           | 3c:88:2b:00:00:12      | 100                                      | ТКІР                         |
| اضغط على Connect  | Conn 🔶 ثم               | Rescan              |                        |                                          |                              |
|                   |                         |                     |                        |                                          |                              |
|                   |                         | شبكة متاحة في المدء | ، بثها، تأكد أن هذه ال | W التی تر ید تو سیع نطاق                 | ملاحظة: إذا لم تظهر شبكة'iFi |
|                   |                         | , ų, ,              | 0 0                    |                                          |                              |
|                   |                         |                     |                        | لة بهذه الشبكة WiFi.                     | 8 - أدخل كلمة المرور الخاص   |
|                   | Basic settings Security | Access Contro       | ol WPS Setting         | AP Clients                               |                              |
|                   | Repeater                |                     | ODisable 🖲             | Enable                                   |                              |
|                   | Network Name            |                     | Network 1              | Empty treat as                           | unencryp:                    |
|                   | Connect Status          |                     | Disconnected           |                                          |                              |
|                   |                         |                     |                        |                                          |                              |
|                   |                         |                     | Apply Car              | ncel                                     |                              |
|                   |                         |                     | Î                      |                                          |                              |
|                   |                         | Appl                | ثم اضغط على <b>y</b>   |                                          |                              |

|                                                                                  |                                                                                              | 1 تهيئة وظيفة نظام تكرار الواي فاي (باقي الخطوات)                                                                                                    |
|----------------------------------------------------------------------------------|----------------------------------------------------------------------------------------------|----------------------------------------------------------------------------------------------------|
|                                                                                  |                                                                                              | 9 - انتظر بضع ثوانٍ قبل إعادة التشغيل (إلى غاية 100%).                                                                                                    |
|                                                                                  | Rasic settings Security                                                                      | Arross Control & WPS Setting Benestor                                                                                                    |
| Sack                                                                             | Dasic settings Security                                                                      | Access Control Wr-5 Setting Repeater                                                                                                    |
| Internet Settings                                                                | Repeater<br>Network Name                                                                     | Disable Enable                                                                                                    |
| Wireless Settings                                                                | Network Password                                                                             | 21792501 (Empty treat as unencrypte)                                                                                                    |
| Firewall Settings                                                                | Connect Status                                                                               | Disconnected                                                                                                    |
| Advanced Settings                                                                | Apply success                                                                                |                                                                                                    |
| Bandwidth Control                                                                |                                                                                              | Apply Cancel                                                                                                    |
| Advanced routing                                                                 |                                                                                              |                                                                                                    |
| Settings Management                                                              |                                                                                              |                                                                                                    |
| Currently connected to: 49 Wetwork 1 Internet access Wireless network connection | بثها.                                                                                        | - انتظر لبضع ثوان لكي يأخذ مكرر الإشارة اسم الشبكة التي قمت بتوسيع نطاق                                                                                                    |
| Network 1                                                                        |                                                                                              | 11- لقد انتهى مسار البرمجة الأن. نظام تكرار إشارة WiFi جاهز للتشغيل.                                                                                                    |
|                                                                                  |                                                                                              |                                                                                                    |
|                                                                                  |                                                                                              | 2 تهيئة وظيفة نقطة ولوج الواي الفاي                                                                                                    |
| RESET                                                                            | ىغىلە.<br>N                                                                                  | 1 - أوصل المقبس المتعدد بمأخذ التيار الجداري ثم اضغط على المفتاح العام لتث<br>2 - اضغط على مفتاح إعادة الضبط RESET (من 6 إلى 10 ثوانٍ).<br>3 - أوصل كابل شبكة الإثرنت (الموصل بالإنترنت) بالمنفذ IN                                                 |
| Currently con<br>Legrar<br>Intern<br>Wireless netw<br>Legrand_Wifi_<br>Network 1 | nected to:<br>d_Wifi_V1_A430EC (نکي)<br>et access<br>ork connection م<br>/1_A430EC Connected | 4 - افتح نافذة اللاسلكي في الجهاز المستخدم (حاسوب، حاسوب لوحي، هاتف<br>واختر اسم شبكة المقبس المتعدد المخارج<br>Legrand_WIFI_Vx_xxxxxx                                                                                                    |
|                                                                                  |                                                                                              | <ul> <li>5 - افتح متصفح الإنترنت لديك ثم اكتب العنوان</li> <li>5 Enter لم اضغط على 192.168.16.1</li> <li>192.168.16.1</li> <li>اكتب ما يلي: admin (قيمة افتراضية)</li> <li>اكتب ما يلي: admin (قيمة افتراضية)</li> <li>شم اضغط على Enter</li> </ul> |

|                        | ت)                                                                                              | 2 تهيئة وظيفة نظام تكرار الواي فاي (بافي الخطوا                                                                 |
|------------------------|-------------------------------------------------------------------------------------------------|----------------------------------------------------------------------------------------------------|
| اختر DHCP              | DHCP     Static     PPPoE  Widess Callings  Network Name(SSID)  Legrand_Wid_V1_A4302C  Password | -<br>ممكنك تغيير اسم نقطة ولوج الواي فاي و/أو كلمة المرور<br>(8 حروف على الأقل) أو تركها كما تم وضعها افتراضيا. |
| ثم اضغط على Apply      | Apply Advanced *                                                                                | _                                                                                                    |
|                        |                                                                                                 | 7 - انتظر بضع ثوانٍ قبل إعادة التشغيل (إلى غاية 100%).                                                          |
| Rebooting, please wait |                                                                                                 | 66%                                                                                                    |
|                        |                                                                                                 |                                                                                                    |
|                        | الجديدة التي أنشأتها.                                                                           | 8 - لقد انتهى مسار التهيئة الأن ويمكنك ربط أجهزتك بالشبكة                                                       |
| شبكة اللاسلكية.        | ا إعادة ربط الاتصال بهذه الشبكة الجديدة عبر نافذة اا                                            | ملاحظة: في حالة تغيير اسم الشبكة و/أو كلمة المرور، يجد                                                          |
|                        | تر وني لمزيد من المعلومات www.legrand.com                                                       | الرجاء زبارة الموقع الإلك                                                                                       |

لكم ارشادات الأمان: يجب تركيبُ هذا المنتَج طبقاً لقواعد التركيب ويفضل أن يقومَ بالتركيب كهربائيٌ مؤهل. فقد يؤدي التركيب الخاطئ و/أو الاستخدام الخاطئ إلى مخاطر التعرض لصدمةٍ كهربائية أو نشوب حريق. اقرأ النشرة قبل التركيب، وأفرد مكاناً لتركيب المنتَج خاصاً به. لا تفتح أو تفك أو تعدَّل أو تحوَّر المنتَج ما لم يُشَر إلى ذلك بشكلٍ محدد في النشرة. فكل منتجات Legrand يجب فتحُها وإصلاحُها حصراً من قبل فنيين مدربين ومؤهلين لدى Legrand. وكلُ فتح أو إصلاح غير مسموحٍ به يُبطل المسؤوليات وحقوقَ الاستبدال والضمانات. لا تُستخدِم سوى إكسسورات من ماركة Legrand.

# CONFORMITY **(** DECLARATION

We declare that the products satisfy the provisions of:

## The directive 1999/5/CE of the european parliament and of the council of March 9th, 1999

On condition that they are used in the manner intented and/or in accordance with the current installation standards and/or with the manufacturers recommandations.

Channel availability depends on local country regulations. Wireless LAN system administrator must choose correct country of operation.

Channels are then automatically configured to comply with specified country's regulations.

These provisions are ensured for directive 1999/5/CEE by conformity to the following standards: